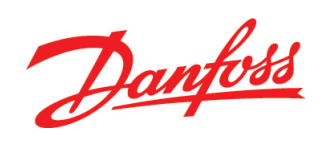

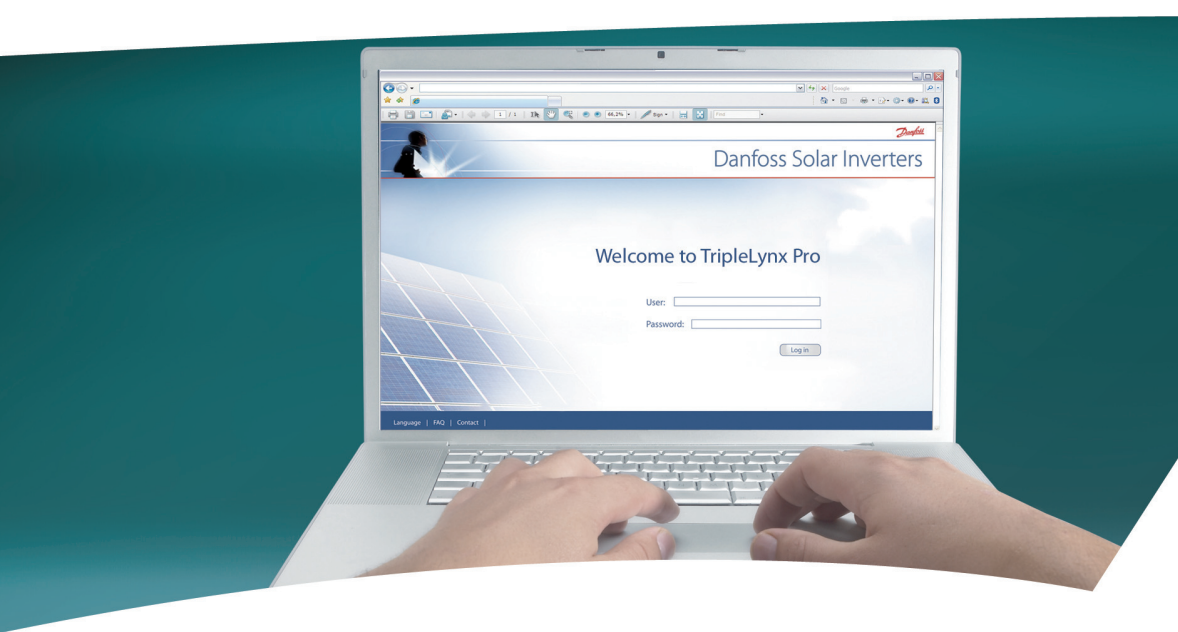

# Danfoss TLX Pro Web Server

Manuale dell'Utente

Three-phase – 8, 10, 12.5 and 15 kW

SOLAR INVERTERS

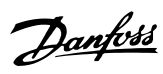

## Sommario

| 1. Introduzione                                            | 5  |
|------------------------------------------------------------|----|
| Introduzione                                               | 5  |
| Esonero della responsabilità                               | 5  |
| Elenco abbreviazioni                                       | 6  |
| Requisiti di sistema                                       | 6  |
| 2. Primi passi                                             | 8  |
| Accesso e setup iniziale                                   | 8  |
| Install. guidata                                           | 9  |
| Funzionamento                                              | 13 |
| Web Server Struttura                                       | 13 |
| Viste impianto, gruppo e inverter                          | 14 |
| Livelli di sicurezza                                       | 16 |
| Modificare la lingua                                       | 16 |
| Compatibilità nelle reti con altri inverter TripleLynx Pro | 17 |
| Gestione dei dati registrati mediante Web Server integrato | 17 |
| Grafici                                                    | 17 |
| Esportazione dei dati registrati                           | 17 |
| Notifica resa ed eventi                                    | 17 |
| Caricare sul portale web o sul server FTP                  | 18 |
| 3. Visualizza                                              | 19 |
| Sommario [0] [Impianto, Gruppo, Inverter]                  | 19 |
| Grafici <sup>[0]</sup> [Impianto, Gruppo, Inverter]        | 19 |
| Visualizzazione dell'impianto                              | 19 |
| Visualizzazione di gruppo                                  | 20 |
| Visualizzazione inverter                                   | 21 |
| 4. Stato                                                   | 22 |
| Stato                                                      | 22 |
| Condizioni ambientali <sup>[0] [Inverter]</sup>            | 22 |
| Fotovoltaico <sup>[0]</sup> [Inverter]                     | 22 |
| Valori FV correnti <sup>[0]</sup> [Inverter]               | 22 |
| Valori FV massimi <sup>[0]</sup> [Inverter]                | 22 |
| Potenza FV in ingresso <sup>[0]</sup> [Inverter]           | 22 |
| Resistenza di isolamento <sup>[0] [Inverter]</sup>         | 23 |
| Configurazione FV <sup>[1]</sup> [Inverter]                | 23 |
| Rete CA <sup>[0]</sup> [Inverter]                          | 23 |
| Valori correnti <sup>[0]</sup> [Inverter]                  | 23 |
|                                                            |    |

|    | Valori massimi <sup>[0] [Inverter]</sup>                       | 23 |
|----|----------------------------------------------------------------|----|
|    | Controllo corrente residua [0] [Inverter]                      | 23 |
|    | Gestione di rete <sup>[0] [Inverter]</sup>                     | 23 |
|    | Potenza reattiva <sup>[1] [Impianto]</sup>                     | 24 |
|    | Inverter <sup>[0]</sup> [Inverter]                             | 24 |
|    | Generale <sup>[0]</sup> [Inverter]                             | 24 |
|    | Tensione bus CC <sup>[1] [Inverter]</sup>                      | 24 |
|    | Temperature circuito stampato <sup>[0] [Inverter]</sup>        | 24 |
|    | Numero di giri delle ventole <sup>[1] [Inverter]</sup>         | 25 |
|    | Temperature modulo di potenza <sup>[0] [Inverter]</sup>        | 25 |
|    | Cod. art. e num. seriale PCB <sup>[0] [Inverter]</sup>         | 25 |
|    | Versione software PCB <sup>[0] [Inverter]</sup>                | 25 |
|    | Tempo di funzionamento <sup>[1] [Inverter]</sup>               | 25 |
|    | Versione software <sup>[0] [Impianto]</sup>                    | 25 |
|    | Stato upload <sup>[0] [Impianto]</sup>                         | 25 |
|    | Scansione FV <sup>[0]</sup> [Impianto, Inverter]               | 26 |
|    | Stato impianto <sup>[0] [Impianto]</sup>                       | 26 |
| 5. | Registro                                                       | 28 |
|    | Registrazione                                                  | 28 |
|    | Inform. gen. <sup>[0]</sup> [Impianto, Inverter]               | 28 |
|    | Declassamento <sup>[1] [Inverter]</sup>                        | 28 |
|    | Registro dati <sup>[0]</sup> [Inverter]                        | 29 |
|    | Log di produzione <sup>[0]</sup> [Impianto, Inverter]          | 29 |
|    | Log di irraggiamento <sup>[0]</sup> [Impianto, Inverter]       | 30 |
|    | Log eventi <sup>[0]</sup> [Inverter]                           | 30 |
|    | Log modifiche <sup>[1] [Inverter]</sup>                        | 30 |
|    | Log gestione di rete <sup>[0]</sup> [Impianto, Inverter]       | 31 |
|    | Potenza reattiva <sup>[0] [Inverter]</sup>                     | 31 |
| 6. | Setup                                                          | 32 |
|    | Calibrazione <sup>[0]</sup> [Impianto, Inverter]               | 32 |
|    | Sensori[0] [Impianto, Inverter]                                | 32 |
|    | Array FV[0] [Inverter]                                         | 32 |
|    | Ambiente[0] [Impianto, Inverter]                               | 33 |
|    | Comunicazione <sup>[0][Impianto, Inverter]</sup>               | 33 |
|    | RS485[0] [Inverter]                                            | 33 |
|    | Setup IP[0] [Inverter]                                         | 31 |
|    | Canale di comunicazione <sup>[0]</sup> [ <sup>Impianto</sup> ] | 35 |
|    | Impostazione GPRS <sup>[0]</sup> [Impianto]                    | 35 |
|    |                                                                | 50 |

<u>Danfoss</u>

| Impostazione SMTP <sup>[0] [Impianto]</sup>                   | 36 |
|---------------------------------------------------------------|----|
| Upload Magazzino dati <sup>[0] [Impianto]</sup> / server FTP  | 38 |
| Accesso remoto <sup>[2] [Inverter]</sup>                      | 39 |
| Relè <sup>[0] [Inverter]</sup>                                | 39 |
| Funzionalità relè - allarme <sup>[0] [Inverter]</sup>         | 39 |
| Funzionalità del relè - autoconsumo <sup>[0] [Inverter]</sup> | 40 |
| Dettagli inverter <sup>[0] [Inverter]</sup>                   | 40 |
| Inform. gen. <sup>[0] [Inverter]</sup>                        | 40 |
| Data e tempo <sup>[0]</sup> [Impianto, Inverter]              | 41 |
| Registrazione <sup>[0] [Inverter]</sup>                       | 42 |
| Intervallo di registrazione <sup>[0] [Inverter]</sup>         | 42 |
| Capacità di registrazione <sup>[0][Inverter]</sup>            | 43 |
| Elimina registri <sup>[1] [Inverter]</sup>                    | 43 |
| Gestione della rete <sup>[1] [Impianto]</sup>                 | 43 |
| Inform. gen. <sup>[1] [Impianto]</sup>                        | 43 |
| Configuraz. relè <sup>[1] [Impianto]</sup>                    | 44 |
| Curve di setpoint <sup>[1] [Impianto]</sup>                   | 45 |
| Valori di riserva <sup>[1] [Impianto]</sup>                   | 47 |
| Messaggistica <sup>[0]</sup> [Impianto, Inverter]             | 47 |
| Destinatario <sup>[0]</sup> [Impianto]                        | 47 |
| Resa <sup>[0]</sup> [Impianto]                                | 48 |
| Upload DW <sup>[0]</sup> [Impianto]                           | 49 |
| Rapporto di prestazione <sup>[0]</sup> [Impianto]             | 50 |
| Errore di comunicazione <sup>[0] [Impianto]</sup>             | 51 |
| Sovrascrittura dati <sup>[0] [Impianto]</sup>                 | 51 |
| Stato impianto <sup>[0]</sup> [Impianto]                      | 51 |
| Data e ora <sup>[0]</sup> [Impianto]                          | 54 |
| Sicurezza <sup>[0]</sup> [Impianto, Inverter]                 | 54 |
| Dettagli setup <sup>[0]</sup> [Impianto, Inverter]            | 55 |
| Dettagli <sup>[0]</sup> [Inverter]                            | 55 |
| Media 10 min <sup>[2] [Inverter]</sup>                        | 55 |
| ROCOF <sup>[2]</sup> [Inverter]                               | 55 |
| Configurazione FV <sup>[1] [Inverter]</sup>                   | 56 |
| Assistenza <sup>[1]</sup> [Impianto]                          | 57 |
| Duplica [1] [Impianto]                                        | 57 |
| Backup impostazioni <sup>[1]</sup> [Inverter]                 | 58 |
| Rapporto impostazioni <sup>[1] [Inverter]</sup>               | 59 |
| Web Server <sup>[0]</sup> [Impianto]                          | 59 |
| Ammin <sup>[0]</sup> [Impianto]                               | 59 |
|                                                               |    |

Sommario

| 60 |
|----|
| 60 |
| 61 |
| 61 |
| 64 |
| 64 |
| 65 |
| 65 |
| 69 |
| 70 |
|    |

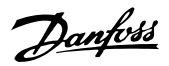

# 1. Introduzione

# 1.1. Introduzione

Queste istruzioni descrivono il TripleLynx Pro Web Server e spiegano come usarlo. Fare riferimento all'area di download in www.danfoss.com/solar per le istruzioni più recenti.

Il capitolo Connessione remota contiene informazioni per stabilire l'accesso tramite Internet. Il capitolo Introduzione spiega il setup iniziale e il funzionamento del Web Server. I capitoli rimanenti spiegano le funzioni in ogni menu. Il capitolo finale, Mappa del sito, fornisce una panoramica di tutte le voci del menu.

## 1.1.1. Esonero della responsabilità

#### Copyright e limitazione della responsabilità

Adottando il presente manuale l'utente acconsente all'utilizzo delle informazioni ivi riportate unicamente per la messa in funzione delle apparecchiature fornite da Danfoss o apparecchiature fornite da terzi a patto che tali apparecchiature permettano la comunicazione con le apparecchiature di Danfoss mediante un link di comunicazione seriale Ethernet. Danfoss non garantisce che un programma software prodotto in base alle linee guida fornite in questo manuale funzioni correttamente in ogni ambiente fisico, hardware o software.

In nessun caso Danfoss sarà responsabile per danni diretti, indiretti, speciali, accidentali o consequenziali dovuti all'impiego o all'impossibilità di utilizzare le informazioni incluse nel presente manuale; in particolare Danfoss non è responsabile di eventuali costi che includono e non si limitano a quelli derivanti da perdite di profitto o ricavo, perdita o danneggiamento di apparecchiature, perdita di programmi software, perdita di dati, costi delle relative sostituzioni o altri reclami di terze parti.

I nomi dei prodotti e delle aziende menzionati in questo manuale possono essere marchi di fabbrica registrati di proprietà dei rispettivi proprietari.

Non usare i dati ottenuti dall'inverter per scopi di fatturazione. I dati raccolti dall'inverter TripleLynx sulla potenza generata dall'impianto FV possono deviare da quelli visualizzati dal misuratore di energia fino al 3 %.

Salvo diversamente indicato, i valori vengono calcolati sulla base della potenza attiva.

| Simholo                              | Nete conficative                                             |  |
|--------------------------------------|--------------------------------------------------------------|--|
| SIMDOIO                              | Nota esplicativa                                             |  |
| Corsivo                              | 1) Indica il riferimento a una sezione del presente ma-      |  |
|                                      | nuale.                                                       |  |
|                                      | 2) Il corsivo viene anche utilizzato per indicare una mo-    |  |
|                                      | dalità di funzionamento, ad es, la modalità di funziona-     |  |
|                                      | mento Conness. in corso.                                     |  |
| [] usato nel testo                   | 1) Racchiude un percorso di navigazione del menu.            |  |
|                                      | 2) Anche utilizzato per racchiudere abbreviazioni come       |  |
|                                      | [kW].                                                        |  |
| [x] posto in alto nelle intestazioni | Indica il livello di sicurezza.                              |  |
| [Impianto]                           | Questa voce non è accessibile a livello di impianto.         |  |
| [Gruppo]                             | La voce di menu è accessibile a livello di gruppo o supe-    |  |
|                                      | riore.                                                       |  |
| [Inverter]                           | La voce di menu è accessibile a livello di inverter o supe-  |  |
|                                      | riore.                                                       |  |
| $\rightarrow$                        | Indica un passo all'interno della navigazione a menu.        |  |
| Ľ                                    | Notare, informazioni utili.                                  |  |
| I                                    | Precauzioni, informazioni di sicurezza importanti.           |  |
| # #                                  | Nome dell'impianto, gruppo p inverter in sms o messag-       |  |
|                                      | gio e-mail, ad es. #nome impianto#.                          |  |
|                                      |                                                              |  |
| Mappa del sito                       |                                                              |  |
| Simbolo                              | Nota esplicativa                                             |  |
| 4                                    | Indica un sottomenu.                                         |  |
| [x]                                  | Definisce il livello di sicurezza corrente, dove x è compre- |  |
|                                      | so tra 0 e 3.                                                |  |

Tabella 1.1: Simboli

## 1.1.2. Elenco abbreviazioni

| APN          | Nome punto di accesso (per GPRS)                                                     |  |
|--------------|--------------------------------------------------------------------------------------|--|
| Upload DW    | Upload magazzino dati dei dati dell'inverter registrati, anche noto come upload del  |  |
|              | portale web                                                                          |  |
| DHCP         | Protocollo di configurazione host dinamico - allocazione dinamica degli indirizzi IP |  |
| DNO          | Operatore rete di distribuzione energia elettrica                                    |  |
| DNS          | Sistema del nome di dominio                                                          |  |
| FF           | Fill Factor                                                                          |  |
| FTP          | Protocollo trasferimento file                                                        |  |
| GPRS         | General Packet Radio Service                                                         |  |
| GSM          | Sistema globale di comunicazione mobile                                              |  |
| ISP          | Fornitore di servizi Internet                                                        |  |
| LAN          | Rete locale                                                                          |  |
| MAC          | Media Access Control, un numero univoco hardware dell'inverter                       |  |
| Р            | P è il simbolo della potenza reale e si misura in Watt (W)                           |  |
| PLA          | Regol. livello di potenza                                                            |  |
| PNOM Potenza | in condizioni nominali                                                               |  |
| PSTC Potenza | Condizioni di test standard                                                          |  |
| PR           | Rapporto di prestazione                                                              |  |
| Q            | Q è il simbolo della potenza reattiva e si misura in volt-ampere reattivi (VAr)      |  |
| RCMU         | Sistema di monitoraggio della corrente residua                                       |  |
| ROCOF        | Tasso di variazione della frequenza                                                  |  |
| RTC          | Orologio in tempo reale                                                              |  |
| S            | S è il simbolo per la potenza apparente ed è misurata in volt ampere (VA)            |  |
| SIM          | Modulo d'identità dell'abbonato                                                      |  |
| SMTP         | Simple Mail Transfer Protocol                                                        |  |
| SW           | Software                                                                             |  |

## 1.1.3. Requisiti di sistema

Il TripleLynx Pro Web Server viene fatto funzionare esclusivamente da un browser web (Internet Explorer<sup>®</sup> a partire dalla versione 5 o Firefox<sup>®</sup> a partire dalla versione 2) con:

- accesso diretto tramite collegamento PC all'interfaccia Ethernet della scheda di comunicazione (vedi *Accesso al* TripleLynx) oppure

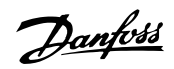

- accesso remoto tramite Internet (vedi *Collegamento remoto*).

In tutte le versioni linguistiche, i seguenti caratteri sono supportati e possono essere inseriti tramite il Web Server:

| Lettere                                            | abcdefghijklmnopqrstuvwxyz |  |
|----------------------------------------------------|----------------------------|--|
| Lettere maiuscole                                  | ABCDEFGHIJKLMNOPQRSTUVWXYZ |  |
| Numeri                                             | 0123456789                 |  |
| Caratteri speciali .,-+?!@:;/\_()#* %              |                            |  |
| Nota! Non sono consentiti spazi nel nome inverter. |                            |  |

Per il nome di impianto, gruppo e inverter sono supportati solo i seguenti caratteri:

| Lettere                                            | abcdefghijklmnopqrstuvwxyz |  |
|----------------------------------------------------|----------------------------|--|
| Lettere maiuscole                                  | ABCDEFGHIJKLMNOPQRSTUVWXYZ |  |
| Numeri                                             | 0123456789                 |  |
| Caratteri speciali                                 |                            |  |
| Nota! Non sono consentiti spazi nel nome inverter. |                            |  |

Danfoss

# 2. Primi passi

# 2.1. Accesso e setup iniziale

## 2.1.1. Accesso tramite l'interfaccia Ethernet del PC

Modificare immediatamente il login e la password Web Server dell'inverter master per una sicurezza ottimale quando ci si collega all'Internet. Per modificare la password andare a [Setup  $\rightarrow$  Web Server  $\rightarrow$  Admin].

#### Sequenza di setup:

- 1. Selezionare quale inverter verrà impostato come master.
- 2. Non aprire il coperchio di questo inverter. Fare riferimento del TripleLynx Manuale di installazione per istruzioni.
- 3. Collegare l'interfaccia RJ45 dell'inverter dell'interfaccia Ethernet del PC usando un cavo patch (cavo di rete cat5e, incrociato o passante diretto).
- 4. Sul PC, attendere finché Windows segnala una connettività limitata (se non è presente alcun DHCP). Quindi aprire il browser Internet.
- 5. Digitare http://invertername nel campo dell'indirizzo:
  - Trovare il numero di serie sulla targhetta del prodotto situata sul lato dell'alloggiamento.
  - 'Nomeinverter' sono le ultime 10 posizioni del numero di serie (1).

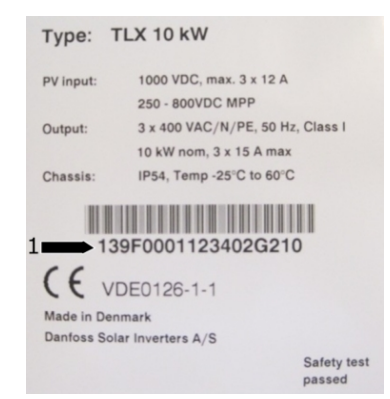

Disegno 2.1: Etichetta del prodotto

- 6. Si apre la finestra di dialogo Web Server di login.
- 7. Digitare 'admin' nei campi utente e password e fare clic su [Log in].
- 8. Dopo il login iniziale l'inverter esegue un'installazione guidata. Assicurare che le finestre a comparsa siano abilitate prima che l'installazione guidata parti.

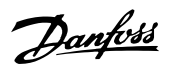

## 2.1.2. Install. guidata

#### Passo 1 di 7: impostazione master

Per impostare un inverter master, fare clic su [Impostare questo inverter come master].

- Viene effettuata una scansione per identificare gli inverter nella rete.
- Una finestra a comparsa mostra gli inverter identificati con successo.

Fare clic su [ok] per confermare che è stato trovato il numero corretto di inverter.

|   | Setup Wizard: Step 1 of 7                                                                         |
|---|---------------------------------------------------------------------------------------------------|
| 1 | To establish the master inverter, dick on set this inverter as master. A network scan will begin. |
|   | Next                                                                                              |

Disegno 2.2: Passo 1 di 7: impostazione master

Per cambiare questa impostazione in un secondo momento, fare riferimento a *Setup, Dettagli inverter*.

#### Passo 2 di 7: lingua di visualizzazione

Selezionare la lingua di visualizzazione. Questa non è un'impostazione paese.

• La lingua predefinita è l'inglese.

| Setup Wizard: Step 2 of 7     |                                                                                                    |  |
|-------------------------------|----------------------------------------------------------------------------------------------------|--|
| Display language:<br>Previous | English<br>Deutsch<br>English<br>Español<br>Français<br>Italiano<br>Nederlandse<br>Čeština<br>Ελληνικά |  |

Disegno 2.3: Passo 2 di 7: lingua di visualizzazione

Per modificare l'impostazione della lingua in un secondo momento, fare riferimento a *Setup, Dettagli setup*.

2

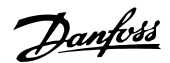

#### Passo 3 di 7: ora e data

#### Invio

•

- orario nel formato a 24 ore.
  - data
- fuso orario

La precisione è importante perché la data e l'ora vengono usati per scopi di registrazione. La regolazione per l'ora legale è automatica.

| Install. guidata: passo 3 di 7                       |                                           |
|------------------------------------------------------|-------------------------------------------|
| Ora (hh: mm: ss)<br>Data (gg-mm-AAAA)<br>Fuso orario | 13 : 13 : 8<br>13 - 12 - 2010<br>GMT +0 V |
| Precedente                                           | Successivo                                |

Disegno 2.4: Passo 3 di 7: ora e data

Per modificare queste impostazioni in un secondo momento, fare riferimento a *Setup, Dettagli inverter, Impost. data e ora*.

#### Passo 4 di 7: potenza installata

Per ogni ingresso FV, immettere

- area superficiale
- potenza installata

Per maggiori informazioni, fare riferimento al Manuale di riferimento TripleLynx.

Un'impostazione scorretta può avere gravi conseguenze per l'efficienza produttiva.

| Install. guidata: | passo 4 di 7        |
|-------------------|---------------------|
| Area array FV1    | 40.0 m <sup>2</sup> |
| Pot. array FV1    | 6000 W              |
| Area array FV2    | 40.0 m <sup>2</sup> |
| Pot. array FV2    | 6000 W              |
| Area array FV3    | 40.0 m <sup>2</sup> |
| Pot. array FV3    | 6000 W              |
| Precedente        | Successivo          |

Disegno 2.5: Passo 4 di 7: potenza installata

Per modificare la potenza installata, fare riferimento a Setup, Calibrazione, Array FV.

### Passo 5 di 7: impostazione paese

Selezionare l'impostazione paese per l'impianto. Per soddisfare i requisiti della rete a media tensione, selezionare un'opzione paese che termina con MV.

• L'impostazione predefinita è [non definito].

Selezionare nuovamente l'impostazione paese per confermare.

• L'impostazione viene attivata immediatamente.

La selezione corretta è essenziale per soddisfare gli standard locali e nazionali. Un'impostazione scorretta può avere conseguenze serie.

| Installazione guidata: passo 5 di 7 (immettere le impostazioni di rete) |
|-------------------------------------------------------------------------|
| Rete: Germania 💌                                                        |
| Precedente Successivo                                                   |
|                                                                         |

Disegno 2.6: Passo 5 di 7: impostazione paese

2

Danfoss

### Nota: 🖉

Se le impostazioni iniziali e di conferma sono diverse,

- la selezione del paese viene cancellata
- la procedura guidata ricomincia dal passo 5

Se le impostazioni iniziali e di conferma corrispondono, ma sono scorrette, contattare l'assistenza.

Per modificare l'impostazione paese in un secondo momento, fare riferimento a Setup, Dettagli setup.

#### Passo 6 di 7: replica

Per replicare le impostazioni dai passi 1 a 6 su altri inverter nella stessa rete

- Seleziona inverter
- Fare clic [Replica]

### Nota: 🖉

Quando la configurazione FV, la potenza FV installata e l'area array FV degli inverter asserviti nella rete sono diverse rispetto a quelle del master, non replicare. Impostare gli inverter asserviti separatamente.

|                         | Install. guidata: passo    | 6 di 7          |
|-------------------------|----------------------------|-----------------|
|                         | Replica impostazioni su al | tri inverter    |
| 🔽 Tutti                 | Nome                       |                 |
| $\overline{\mathbf{v}}$ | 123456F0001                | Configurato     |
|                         | 123456F0002 (Master)       | Configurato     |
|                         | 123456F0003                | Configurato     |
|                         | 123456F0004                | Configurato     |
|                         | 123456F0005                | Configurato     |
|                         | 123456F0006                | Configurato     |
|                         | 123456F0007                | Configurato     |
|                         | 123456F0008                | Configurato     |
|                         |                            | Non configurato |
|                         | Replicate                  |                 |
|                         | Precedente Succ            | essivo          |
|                         |                            |                 |

Disegno 2.7: Passo 6 di 7: replica

### Passo 7 di 7: avvio dell'inverter

L'inverter si avvierà automaticamente una volta completata la sequenza di installazione (vedi il Manuale di installazione TripleLynx) e l'irraggiamento solare è sufficiente. La sequenza di avvio, incluso l'autotest, richiede alcuni minuti.

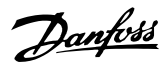

2

| Install. guidata: passo 7 di 7                   |
|--------------------------------------------------|
| Ora l'inverter è configurato e pronto per l'uso! |
| Precedente                                       |

Disegno 2.8: Passo 7 di 7: avvio dell'inverter

Per modificare il setup in un secondo momento, accedere all'inverter tramite l'interfaccia web o il display a livello di inverter.

- Per modificare il nome dell'inverter, andare a [Setup → Dettagli inverter]
- Per abilitare la modalità master, andare a [Setup → Dettagli inverter]

## 2.2. Funzionamento

## 2.2.1. Web Server Struttura

La panoramica Web Server è strutturata come segue.

|                           |                                      |              |                            |                        | Danfoss          |
|---------------------------|--------------------------------------|--------------|----------------------------|------------------------|------------------|
|                           |                                      |              |                            | *1 <sup>My</sup>       | Plant<br>Group 1 |
|                           |                                      |              |                            | *3 Master   =          | Slave 1          |
| Visualizza   Stato   Re   | gistro   Configurazion               | *4           |                            |                        |                  |
| sommario *5               | Master                               | *6           |                            |                        |                  |
| Grafici della produzione  | Stato inverter:                      | •            |                            |                        |                  |
| - Produzione giornaliera  | Produzione attuale:                  | 10.28 kW     | Potenza<br>reattiva:       | Off                    |                  |
| - Produzione annuale      | Produzione oggi:                     | 3.46 kWh     | del livello di<br>potenza: | 100.0 %                |                  |
| Grafici delle prestazioni | Ricavi totali:                       | -            |                            |                        |                  |
| - Prestazione mensile     | Risparmio CO2 totale:<br>Rapporto di | U.U Kg       |                            |                        |                  |
| - Prestazione annuale     | prestazione:                         | 5 %          |                            |                        |                  |
|                           | Froduzione Lordie:                   | 5.51 KWII    |                            |                        | *7               |
| Lingua Contatto           | Logout   Livello                     | sicurezza: O |                            | Danfoss Solar Inverter | s */             |

Disegno 2.9: Sommario

- 1. **Nome impianto:** Visualizza il nome corrente dell'impianto:
  - Fare clic sul nome dell'impianto per visualizzare la vista dell'impianto.

Panfoss

- Modificare il nome dell'impianto in [Setup → Dettagli impianto].
- 2. Menu gruppi: Visualizza i gruppi di inverter:
  - Gli inverter per default fanno parte del gruppo 1
  - Fare clic su un nome del gruppo per visualizzare la vista del gruppo e una lista di inverter nel gruppo.
  - Modificare il nome del gruppo tramite [Setup → Dettagli inverter] nella vista inverter.
- 3. **Membri del gruppo:** Visualizza i nomi degli inverter attualmente selezionati nel gruppo. Il nome di default dell'inverter si basa sul nome seriale (vedi la sezione *Accesso al* Web Server):
  - Fare clic sul nome dell'inverter per visualizzare la vista dell'inverter.
  - Modificare il nome dell'inverter tramite [Setup → Dettagli inverter] nella vista inverter.
- 4. **Menu principale:** Questo menu corrisponde al menu principale nel display dell'inverter.
- 5. **Sottomenu:** Il sottomenu corrisponde alla voce del menu principale attualmente selezionato. Qui sono visualizzati tutti gli elementi del sottomenu facenti parte di un particolare elemento del menu principale.
- 6. Area dei contenuti: Il menu principale del Web Server e i sottomenu sono identici ai menu nel display dell'inverter. Il contenuto del sottodisplay visualizzato qui corrisponde al sottomenu selezionato: [Sommario]. In alcune pagine è presente anche un menu orizzontale per consentire una migliore leggibilità.
- 7. **Piè di pagina:** opzione sulla barra a piè di pagina:
  - **Lingua:** apre una finestra a comparsa. Fare clic sulla bandiera del paese per cambiare la lingua del Web Server alla lingua desiderata la sessione attiva.
  - **Contatti:** apre una finestra a comparsa che visualizza l'informazione di contatto di Danfoss.
  - **Logout:** apre la casella di dialogo di log-in / log-out.
  - **Livello di sicurezza:** visualizza il livello di sicurezza attuale come spiegato nella sezione *Livelli di sicurezza*.

#### Nota: 🖉

Il contenuto delle modifiche al menu principale in funzione della vista attualmente selezionata: l'impianto, un gruppo di inverter o un singolo inverter. La vista attiva è indicata dal testo in rosso.

## 2.2.2. Viste impianto, gruppo e inverter

Le schermate panoramiche per la vista dell'impianto, la vista del gruppo e la vista dell'inverter, visualizzano tutte la stessa informazione di stato generale.

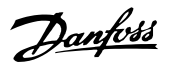

2

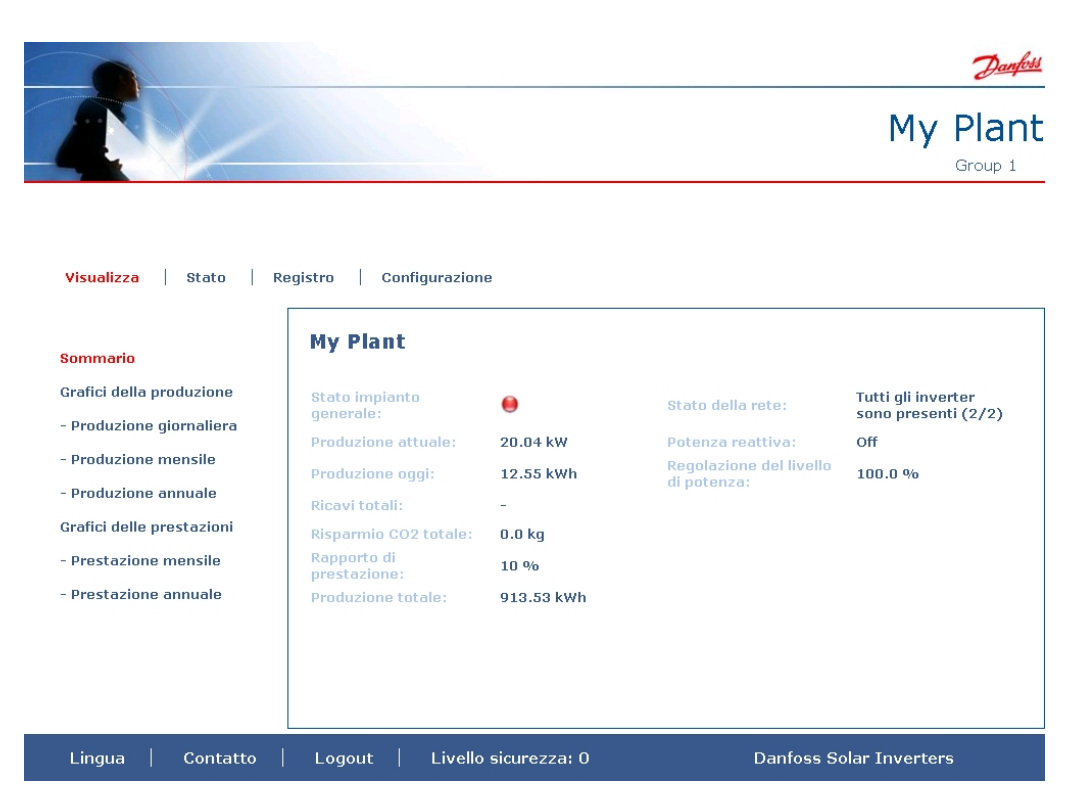

Disegno 2.10: Visualizzazione dell'impianto

| Elemento Unità Vista          |      |          | Descrizione: |                                                                  |
|-------------------------------|------|----------|--------------|------------------------------------------------------------------|
|                               |      | Impianto | Inverter     |                                                                  |
|                               |      | e gruppo |              |                                                                  |
| Stato impianto ge-            | -    | x        |              | Rosso: PR impianto <50% oppure:                                  |
| nerale                        |      |          |              | Qualsiasi inverter nella rete                                    |
|                               |      |          |              | - in modalità a prova di guasto oppure                           |
|                               |      |          |              | - mancante dalla lista di scansione, nessun contatto con il      |
|                               |      |          |              | master                                                           |
|                               |      |          |              | Giallo: Qualsiasi inverter nella rete                            |
|                               |      |          |              | - con PR<70% o                                                   |
|                               |      |          |              | - in modalità Conness. in corso o Non conn alla rete             |
|                               |      |          |              | <b>Verde:</b> PR impianto $\geq$ 70% e                           |
|                               |      |          |              | - tutti gli inverter con PR≥ 70% e                               |
|                               |      |          |              | - tutti inverter nella modalità Non conn alla rete               |
|                               |      |          | x            | <b>Rosso:</b> PR inverter <50% o l'inverter ha un errore         |
|                               |      |          |              | Giallo: PR inverter tra 51% e 70% o l'inverter è nella           |
|                               |      |          |              | modalità di <i>Conness. in corso</i>                             |
|                               |      |          |              | Verde: Nessun errore e                                           |
|                               |      |          |              | - PR inverter ≥70% e                                             |
|                               |      |          |              | <ul> <li>inverter nella modalità "connesso alla rete"</li> </ul> |
| Produzione attuale            | kW   | Х        | х            | Livello di produzione di energia in tempo reale                  |
| Resa oggi                     | kWh  | х        | х            | Resa cumulativa giornaliera                                      |
| Ricavo totale                 | Euro | x        | х            | Ricavo cumulativo dall'avvio iniziale                            |
| Risparmio CO <sub>2</sub> to- | kg   | x        | х            | CO <sub>2</sub> cumulativo risparmiato dall'avvio iniziale       |
| tale                          |      |          |              |                                                                  |
| Rapporto di pre-              | %    | x        | x            | Rapporto di prestazione in tempo reale                           |
| stazione                      |      |          |              |                                                                  |
| Resa totale                   | kWh  | x        | x            | Resa cumulativa dall'avvio iniziale                              |
| Regolazione del li-           | %    |          | x            | Limite di potenza massima in % dell'uscita nominale in           |
| mite di potenza               |      |          |              | CA dell'inverter.                                                |

### Nota: 🖉

Per calcolare il rapporto di prestazione è richiesto un sensore di irraggiamento, vedi [Setup  $\rightarrow$  Calibrazione].

Danfoss

## 2.3. Livelli di sicurezza

Tre livelli di sicurezza predefiniti filtrano l'accesso utente ai menu e alle opzioni.

Livelli di sicurezza:

- Livello 0: utente generico, non è necessaria alcuna password
- Livello 1: Installatore / tecnico di manutenzione
- Livello 2: installatore / tecnico di manutenzione (accesso esteso).

Quando ci si collega al Web Server in qualità di Ammin, l'accesso avviene con il livello di sicurezza 0. I seguenti account utente creati danno accesso a un sottoinsieme predefinito di menu, in base al profilo utente.

Definire il profilo utente in [Impianto  $\rightarrow$  Impostazione  $\rightarrow$  Web server  $\rightarrow$  Profili]

L'accesso ai livello 1 e 2 richiede un login assistenza comprendente un ID utente e una password.

- Il login assistenza permette l'accesso diretto a un livello di sicurezza specifico, per la durata della giornata corrente.
- Richiedere il login assistenza da Danfoss.
- Immettere il login tramite la finestra di dialogo di login Web Server.
- Una volta terminata l'operazione di assistenza, effettuare il logout in [Impostazione  $\rightarrow$  Sicurezza].
- Il Web Server scollega l'utente automaticamente dopo 10 minuti di inattività.

I livelli di sicurezza sono simili sul display dell'inverter e sul Web Server. Un livello di sicurezza consente l'accesso a tutti gli elementi del menu allo stesso livello di sicurezza nonché a tutti gli elementi di menu accessibili ai livelli di sicurezza inferiori. In tutto il manuale, un simbolo [0], [1] o [2] abbinato con la voce di menu indica il livello di sicurezza minimo richiesto per l'accesso.

## 2.4. Modificare la lingua

Il Web Server funziona automaticamente nella stessa lingua che è impostata nell'inverter. La lingua di funzionamento di default è l'inglese.

Per cambiare temporaneamente la lingua di funzionamento del Web Server:

- fare clic su Lingua nel piè di pagina
- selezionare la lingua richiesta
- in occasione del logout, l'impostazione della lingua tornerà al default

Per modificare la lingua di funzionamento di default del Web Server, fare riferimento alla sezione *Dettagli setup*.

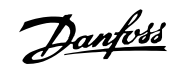

# 2.5. Compatibilità nelle reti con altri inverter TripleLynx Pro

La funzionalità specifica relativa all'inverter TripleLynx Pro funziona solo in reti composte di inverter TripleLynx Pro. Allo stesso modo, la funzionalità specifica relativa agli inverter TripleLynx Pro+ funziona solo in reti di inverter TripleLynx.

# 2.6. Gestione dei dati registrati mediante Web Server integrato

## 2.6.1. Grafici

L'inverter TripleLynx Pro è in grado di generare grafici basati sull'intero impianto o su un particolare gruppo di inverter o su ogni singolo inverter.

Sono disponibili i tipi seguenti di grafici:

- Grafici di produzione su base giornaliera, mensile e annua.
- Grafici delle prestazioni su base mensile e annua.

Per una descrizione dettagliata di ogni tipo di grafico fare riferimento alla sezione *Vista* del presente manuale.

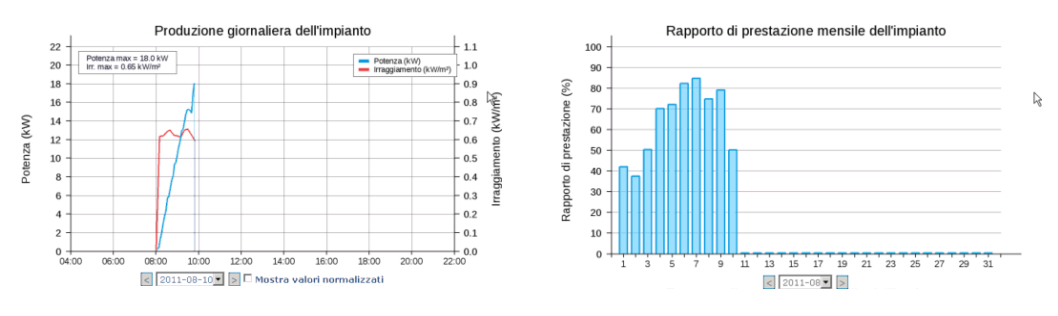

Disegno 2.11: Grafico di produzione

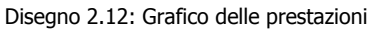

## 2.6.2. Esportazione dei dati registrati

I dati registrati dall'inverter TripleLynx Pro può essere esportato o scaricato su un PC. Per ulteriori informazioni, fare riferimento a *Registro*.

## 2.6.3. Notifica resa ed eventi

Utilizzando la funzionalità dell'inverter master, l'inverter TripleLynx Pro può inviare notifiche tramite e-mail o sms di:

- stato di produzione
- avviso nel caso di un livello di produzione inadeguato
- eventi inverter

Requisiti per la notifica tramite e-mail o sms:

- Tutti gli inverter sono inverter TripleLynx Pro.
- Il master è collegato all'Internet o ha un modem GSM installato.

Danfoss

• Tutte le impostazioni relative a e-mail [Setup → Comunicazione] e GSM [Setup → Comunicazione → Setup GPRS] sono configurate correttamente.

Requisiti solo per sms:

- è installato un modem GSM nell'inverter master oppure
- viene creato un account e-mail a sms dall'ISP (Service Provider Internet)

Per ulteriori informazioni sulle notifiche, consultare Impostazione, Messaggistica.

### 2.6.4. Caricare sul portale web o sul server FTP

L'inverter master raccoglie i dati provenienti da tutti gli inverter TripleLynx Pro nella propria rete. I dati possono essere caricati su un portale web o su un server FTP quando l'inverter master:

- è collegato a una rete con accesso Internet o
- possiede un modem GSM installato

Per la frequenza di caricamento dei dati, fare riferimento a *Setup, Comunicazione, Magazzino dati* (DW).

Danfoss

# 3. Visualizza

# 3.1. Sommario <sup>[0]</sup> [Impianto, Gruppo, Inverter]

La disposizione dello schermo di sommario sulla base dell'impianto, del gruppo e dell'inverter è descritta nel Capitolo 2, sezione *Funzionamento*.

## 3.2. Grafici<sup>[0]</sup> [Impianto, Gruppo, Inverter]

L'inverter TLX Pro+ può generare i seguenti grafici sulla base dell'impianto, del gruppo e dell'inverter:

#### Grafici della produzione

- Giornaliera
- Mensile
- Annuale

Grafici delle prestazioni (PR o resa)

- Mensile
- Annuale

I grafici delle prestazioni visualizzano il PR solo se viene registrato l'irraggiamento.

#### Nota: 🖉

La durata dei dati visualizzati nei grafici dipende dall'intervallo di registrazione, vedi *Registra*zione.

Per una descrizione dettagliata di ogni grafico visualizzato in ciascun livello singolo, vedere di seguito.

### **3.2.1.** Visualizzazione dell'impianto

Fare clic sul nome dell'impianto per visualizzare la vista dell'impianto. Nella vista dell'impianto vengono generati i grafici seguenti sulla base dei dati dall'intero impianto:

| Grafico della produzione |                  |                                                                                  |  |
|--------------------------|------------------|----------------------------------------------------------------------------------|--|
| Intervallo               | Unità            | Descrizione                                                                      |  |
| Giornaliera              | kW               | Potenza in uscita.                                                               |  |
|                          | W/m <sup>2</sup> | Livelli di irraggiamento (quando è installato il sensore di irraggia-<br>mento). |  |
|                          |                  | I dati vengono visualizzati a ogni ora.                                          |  |
| Mensile                  | kWh              | Produzione di energia su base giornaliera per il mese corrente fino a oggi.      |  |
| Annuale                  | kWh              | Produzione di energia su base mensile per l'anno corrente fino ad oggi.          |  |

| Grafico delle prestazioni - (con sensore di irraggiamento installato)        |                              |                                                            |  |  |
|------------------------------------------------------------------------------|------------------------------|------------------------------------------------------------|--|--|
| Intervallo                                                                   | Intervallo Unità Descrizione |                                                            |  |  |
| Mensile                                                                      | %                            | Rapporto di prestazione per il mese corrente fino ad oggi. |  |  |
| Annuale                                                                      | %                            | Rapporto di prestazione per l'anno corrente fino ad oggi.  |  |  |
|                                                                              |                              |                                                            |  |  |
| Grafico delle prestazioni - resa (senza sensore di irraggiamento installato) |                              |                                                            |  |  |

| Granco dene prestazioni - resa (sensore di inaggiamento installato) |     |                                                  |  |  |
|---------------------------------------------------------------------|-----|--------------------------------------------------|--|--|
| Intervallo Unità Descrizione                                        |     |                                                  |  |  |
| Mensile                                                             | ore | Tempo di funzionamento per il mese fino ad oggi. |  |  |
| Annuale                                                             | ore | Tempo di funzionamento per l'anno fino ad oggi.  |  |  |

## 3.2.2. Visualizzazione di gruppo

Fare clic sul nome del gruppo per visualizzare la vista di gruppo. Nella vista di gruppo, viene visualizzata una lista di tutti gli inverter nel gruppo corrente, con informazioni dettagliate su:

- stato generale (vedi *Funzionamento*)
- livello di produzione in tempo reale
- produzione totale oggi

Nella vista di gruppo, vengono generati i seguenti grafici sulla base di dati dal gruppo corrente:

| Grafico della produzione     |     |                                                                     |  |
|------------------------------|-----|---------------------------------------------------------------------|--|
| Intervallo Unità Descrizione |     |                                                                     |  |
| Giornaliera                  | kWh | Produzione di energia per il gruppo corrente.                       |  |
| Mensile                      | kWh | Produzione di energia su base giornaliera per il mese corrente fino |  |
|                              |     | a oggi.                                                             |  |
| Annuale                      | kWh | Produzione di energia su base mensile per l'anno corrente fino ad   |  |
|                              |     | oggi.                                                               |  |

| Grafico delle prestazioni - PR (con sensore di irraggiamento installato) |                             |                                                                   |  |
|--------------------------------------------------------------------------|-----------------------------|-------------------------------------------------------------------|--|
| Intervallo                                                               | ntervallo Unità Descrizione |                                                                   |  |
| Mensile                                                                  | %                           | Rapporto di prestazione in [%] per il mese corrente fino ad oggi. |  |
| Annuale                                                                  | %                           | Rapporto di prestazione in [%] per l'anno corrente fino ad oggi.  |  |

| Grafico delle prestazioni - resa (senza sensore di irraggiamento installato) |       |                                                  |  |
|------------------------------------------------------------------------------|-------|--------------------------------------------------|--|
| Intervallo                                                                   | Unità | Descrizione                                      |  |
| Mensile                                                                      | ore   | Tempo di funzionamento per il mese fino ad oggi. |  |
| Annuale ore Tempo di funzionamento per l'anno fino ad oggi.                  |       | Tempo di funzionamento per l'anno fino ad oggi.  |  |

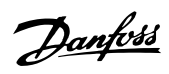

## 3.2.3. Visualizzazione inverter

Fare clic sul nome dell'inverter per visualizzare la vista inverter. Nella vista inverter vengono generati i seguenti grafici sulla base dei dati dell'inverter:

| Grafico della produzione |       |                                                              |  |
|--------------------------|-------|--------------------------------------------------------------|--|
| Intervallo               | Unità | Descrizione                                                  |  |
| Giornaliera              | W     | Potenza attiva                                               |  |
|                          | VA    | Potenza apparente                                            |  |
|                          | VAr   | Potenza reattiva                                             |  |
|                          | W     | Potenza FV                                                   |  |
| Mensile                  | kWh   | Produzione di energia su una base giornaliera, mensile fino  |  |
|                          |       | ad oggi.                                                     |  |
| Annuale                  | kWh   | Produzione di energia su base mensile, annuale fino ad oggi. |  |

Grafico delle prestazioni - PR (con sensore di irraggiamento installato)

| Intervallo | Unità | Descrizione                                                 |
|------------|-------|-------------------------------------------------------------|
| Mensile    | %     | Rapporto di prestazione in [%] per il mese corrente fino ad |
|            |       | oggi.                                                       |
| Annuale    | %     | Rapporto di prestazione in [%] per l'anno corrente fino ad  |
|            |       | oggi.                                                       |

| Grafico delle prestazioni - resa (senza sensore di irraggiamento installato) |       |                                                 |  |
|------------------------------------------------------------------------------|-------|-------------------------------------------------|--|
| Intervallo                                                                   | Unità | Descrizione                                     |  |
| Mensile                                                                      | ore   | Tempo di funzionamento per il mese fino ad oggi |  |
| Annuale                                                                      | ore   | Tempo di funzionamento per l'anno fino ad oggi. |  |

Danfoss

# 4. Stato

# 4.1. Stato

Tutti i valori visualizzati nello Stato sono di sola lettura. Per modificare le impostazioni dell'inverter vedere la sezione *Setup*. Per una descrizione dettagliata delle singole impostazioni, fare riferimento al Manuale di riferimento TripleLynx.

Poiché i valori sono richiesti in tempo reale dall'inverter, possono esserci brevi ritardi durante la ricerca dei dati. Prelevare gli ultimi dati dell'inverter premendo il pulsante di 'Reload'.

# 4.2. Condizioni ambientali<sup>[0]</sup> [Inverter]

Se i sensori esterni sono collegati all'inverter, i relativi valori correnti sono visualizzati in questo punto.

```
Irraggiamento: 120 W/m² | Temp. modulo FV: 11 °C | Temp. ambiente: 18 °C | Temp. sensore irr.: 15 °C
```

Aggiorna

Disegno 4.1: Condizioni ambientali

# 4.3. Fotovoltaico<sup>[0]</sup> [Inverter]

Nel menu dello stato fotovoltaico vengono visualizzate tutte le informazioni di stato e le impostazioni correlate al lato FV dell'inverter.

### 4.3.1. Valori FV correnti <sup>[0]</sup> [Inverter]

La tensione, la corrente e la potenza rilevate su ciascun ingresso FV sono visualizzate in questo punto.

### 4.3.2. Valori FV massimi<sup>[0]</sup> [Inverter]

Consente di visualizzare i valori massimi di tensione, corrente e potenza registrati su ciascun ingresso FV.

I valori massimi sono ripristinabili mediante [Visualizza Inverter  $\rightarrow$  Setup  $\rightarrow$  Dati inverter  $\rightarrow$  Reset valori max].

## 4.3.3. Potenza FV in ingresso<sup>[0]</sup> [Inverter]

Visualizza l'energia totale giornaliera prodotta da tutti i tre ingressi FV come somma e da ciascun ingresso FV singolarmente.

```
Nota: 🖉
```

Se i due ingressi sono in parallelo, verrà mostrato solo un valore.

Danfoss

### 4.3.4. Resistenza di isolamento<sup>[0] [Inverter]</sup>

La resistenza di isolamento tra la terra e gli array FV è visualizzata in Ohm ( $\Omega$ ). La resistenza di isolamento viene misurata durante l'autodiagnosi dell'inverter all'avvio.

## 4.3.5. Configurazione FV<sup>[1][Inverter]</sup>

Viene visualizzata la configurazione corrente di ciascun ingresso FV.

## 4.4. Rete CA<sup>[0]</sup> [Inverter]

Questa sezione del menu consente di visualizzare lo stato dei valori correlati al lato CA dell'inverter.

### 4.4.1. Valori correnti<sup>[0]</sup> [Inverter]

Per ciascuna delle tre fasi, vengono visualizzati i valori in tempo reale della rete CA per la fase corrente:

| Elemento                             | Descrizione                                        |
|--------------------------------------|----------------------------------------------------|
| Tensione <sup>[0]</sup>              | Tensione                                           |
| Media 10 min <sup>[1]</sup>          | La tensione media campionata su un periodo 10 min. |
| L1-L2 <sup>[1]</sup>                 | Tensione fase-fase                                 |
| Corrente <sup>[0]</sup>              | Corrente                                           |
| Cont. CC di corr. <sup>[1]</sup>     | Il contenuto CC della corrente di rete CA          |
| Frequenza <sup>[0]</sup>             | Frequenza                                          |
| Potenza <sup>[0]</sup>               | La potenza sulla fase corrente                     |
| Potenza apparente (S) <sup>[1]</sup> | Potenza apparente sulla fase in questione          |
| Potenza reattiva (Q) <sup>[1]</sup>  | La potenza reattiva sulla fase in questione        |

### 4.4.2. Valori massimi<sup>[0]</sup> [Inverter]

Consente di visualizzare i valori massimi di tensione, corrente e potenza registrati nella fase 1, 2 e 3 della rete CA.

Ripristinare i valori massimi in [Vista inverter  $\rightarrow$  Setup  $\rightarrow$  Dettagli inverter  $\rightarrow$  Reset valori max].

### 4.4.3. Controllo corrente residua <sup>[0] [Inverter]</sup>

Il valore corrente e il valore corrente max visto dall'Unità monitor. corrente residua (RCMU).

| Elemento                      | Descrizione                                                         |  |
|-------------------------------|---------------------------------------------------------------------|--|
| Corrente <sup>[0]</sup>       | Visualizza il valore rms della corrente residua.                    |  |
| Valore massimo <sup>[1]</sup> | Visualizza il massimo valore rms registrato della corrente residua. |  |

## 4.5. Gestione di rete<sup>[0] [Inverter]</sup>

La gestione di rete visualizza lo stato corrente della regolazione del livello di potenza e le impostazioni per la stabilizzazione di frequenza.

Il menu di gestione della rete è visualizzato solamente se la funzionalità è abilitata nel codice griglia corrente.

# 4.6. Potenza reattiva<sup>[1] [Impianto]</sup>

Qui vengono visualizzati il tipo del punto di regolazione e il valore del punto di regolazione della potenza reattiva, solo per varianti TLX Pro+.

| Elemento         | Descrizione                       |
|------------------|-----------------------------------|
| Tipo di setpoint | Visualizza il tipo di setpoint    |
| Valore           | Visualizza il valore del setpoint |

# 4.7. Inverter<sup>[0]</sup> [Inverter]

La pagina dello stato dell'inverter visualizza lo stato generale dell'intero inverter.

## 4.7.1. Generale<sup>[0] [Inverter]</sup>

#### Nota: 🖉

Quando si chiama l'assistenza, notare che l'informazione elencata su questa pagina web è richiesta per ottenere assistenza.

Qui vengono visualizzate le impostazioni generali dell'inverter.

| Elemento                  | Descrizione                                                                                                    |
|---------------------------|----------------------------------------------------------------------------------------------------|
| Paese                     | Paese d'installazione.                                                                                                    |
| Lingua                    | Lingua del display dell'inverter e software Web Server. La lingua della ses-<br>sione del software Web Server è modificabile anche dal piè di pagina. |
| Nome <sup>*)</sup>        | Visualizza il nome corrente dell'inverter.                                                                                                    |
| Nome gruppo <sup>*)</sup> | Visualizza il nome del gruppo a cui appartiene l'inverter.*)                                                                                          |
| Modalità di funzionamento | Visualizza la modalità corrente di funzionamento dell'inverter.                                                                                       |
| Data di installazione     | La data in cui è stato installato l'inverter. <sup>*)</sup>                                                                                           |
| Modello                   | Modello corrente e classe di potenza dell'inverter.                                                                                                   |
| Numero di serie           | Il numero di serie dell'inverter.                                                                                                    |
| Numero del prodotto       | Il numero di prodotto dell'inverter.                                                                                                    |
| Versione software         | La versione software dell'inverter.                                                                                                    |
| Indirizzo MAC             | L'indirizzo MAC della scheda di comunicazione.                                                                                                    |

\*) Questi nomi possono essere modificati nella vista inverter in [Vista inverter → Setup → Dettagli inverter].

## 4.7.2. Tensione bus CC<sup>[1] [Inverter]</sup>

Qui vengono visualizzati i valori correnti e massimi della tensione del bus CC. Le tensioni del bus CC hanno sia un limite inferiore sia un limite superiore.

## 4.7.3. Temperature circuito stampato<sup>[0] [Inverter]</sup>

Temperature interne dei circuiti stampati dell'inverter:

- temperatura corrente
- temperatura massima [1]

#### Nota: 🖉

Alcune temperature dei circuiti stampati sono accessibili solo al livello di sicurezza 1 o superiore.

Danfoss

## 4.7.4. Numero di giri delle ventole<sup>[1] [Inverter]</sup>

La velocità interna della ventola viene visualizzata in RPM.

## 4.7.5. Temperature modulo di potenza<sup>[0]</sup> [Inverter]

Temperatura interna dei moduli di potenza dell'inverter:

- temperatura corrente
- temperatura massima [1]

#### Nota: 🖉

Alcune temperature del modulo di potenza sono accessibili al livello di sicurezza 1 o superiore.

### 4.7.6. Cod. art. e num. seriale PCB<sup>[0]</sup> [Inverter]

Consente di visualizzare il numero seriale e il codice articolo della scheda di controllo, della scheda di potenza, della scheda di comunicazione e della scheda ausiliaria.

### 4.7.7. Versione software PCB<sup>[0]</sup> [Inverter]

Consente di visualizzare la versione software della scheda di controllo, della scheda di comunicazione, del processore di sicurezza funzionale e il software del display.

### 4.7.8. Tempo di funzionamento<sup>[1] [Inverter]</sup>

Tempo di funzionamento totale delle schede di potenza, ausiliaria, di controllo e comunicazione.

# 4.8. Versione software<sup>[0] [Impianto]</sup>

La versione software del TripleLynx Pro Web Server.

# 4.9. Stato upload<sup>[0] [Impianto]</sup>

Il menu del modem visualizza lo stato corrente della connessione GSM/GPRS e lo stato di upload del magazzino dati/portale.

| Elemento             | Descrizione                                                                   |
|----------------------|-------------------------------------------------------------------------------|
| Stato upload         | Stato upload corrente.                                                        |
| Intensità segnale    | Intensità segnale. Dovrebbe preferibilmente essere tra 16 e 31. Intensità     |
|                      | del segnale GSM.                                                              |
| Nome della rete GSM  | La rete a cui è collegato attualmente il modem.                               |
| Stato GSM            | Visualizza lo stato corrente della rete GSM.                                  |
| N. upload non riusc. | Numero di upload consecutivi non riusciti.                                    |
| Ultimo err.          | ID dell'errore insieme al timestamp (data e ora) dell'ultimo errore. Fare ri- |
|                      | ferimento al manuale GSM per una descrizione ulteriore degli ID evento.       |
| Ultimo upload        | Registr. cronol. dell'ultimo upload riuscito.                                 |

Tabella 4.1: Stato upload

Per altre informazioni, fare riferimento al manuale GSM.

Danfvis

# 4.10. Scansione FV<sup>[0]</sup> [Impianto, Inverter]

Per visualizzare il risultato della scansione FV più recente, andare a

- Livello impianto: [Impianto  $\rightarrow$  Stato  $\rightarrow$  scansione FV].
- Livello inverter: [Inverter  $\rightarrow$  Stato  $\rightarrow$  scansione FV].

Per esportare i dati, fare clic su 'Esporta'.

#### Livello inverter

| Elemento                                           | Unità    | Descrizione                                |  |
|----------------------------------------------------|----------|--------------------------------------------|--|
| Stato                                              |          |                                            |  |
| PV1                                                |          | Ingresso FV 1                              |  |
| Timestamp                                          | hh:mm:ss | Tempo della scansione FV più recente       |  |
| Umpp                                               | V        | Tensione CC con MPP globale                |  |
| I <sub>MPP</sub>                                   | A        | Corrente con MPP globale                   |  |
| P <sub>MPP</sub>                                   | W        | Produzione di energia con MPP globale      |  |
| FF                                                 |          | Fill factor = $P_{MPP}/(U_{OC}*I_{SC})$    |  |
| U <sub>OC</sub>                                    | V        | Tensione a circuito aperto con MPP globale |  |
| I <sub>SC</sub>                                    | A        | Corrente di cortocircuito con MPP globale  |  |
| Numero di MPP                                      |          | MPP globale e locale totali rilevati       |  |
| Stato                                              |          | Conferma della scansione FV riuscita       |  |
| PV2                                                |          | Ingresso FV 2                              |  |
| Timestamp                                          | hh:mm:ss | Tempo della scansione FV più recente       |  |
| Umpp                                               | V        | Tensione CC con MPP globale                |  |
| Імрр                                               | A        | Corrente con MPP globale                   |  |
| P <sub>MPP</sub>                                   | W        | Produzione di energia con MPP globale      |  |
| FF                                                 |          | Fill factor = $P_{MPP}/(U_{OC}*I_{SC})$    |  |
| U <sub>OC</sub>                                    | V        | Tensione a circuito aperto con MPP globale |  |
| I <sub>SC</sub>                                    | A        | Corrente di cortocircuito con MPP globale  |  |
| Numero di MPP                                      |          | MPP globale e locale totali rilevati       |  |
| Stato                                              |          | Conferma della scansione FV riuscita       |  |
| PV3                                                |          |                                            |  |
| Timestamp                                          | hh:mm:ss | Tempo della scansione FV più recente       |  |
| Umpp                                               | V        | Tensione CC con MPP globale                |  |
| IMPP                                               | A        | Corrente con MPP globale                   |  |
| Рмрр                                               | W        | Produzione di energia con MPP globale      |  |
| FF                                                 |          | Fill factor = $P_{MPP}/(U_{OC}*I_{SC})$    |  |
| Uoc                                                | V        | Tensione a circuito aperto con MPP globale |  |
| Isc                                                | A        | Corrente di cortocircuito con MPP globale  |  |
| Numero di MPP MPP globale e locale totali rilevati |          | MPP globale e locale totali rilevati       |  |
| Stato                                              |          | Conferma della scansione FV riuscita       |  |

#### **Livello impianto**

La vista del livello impianto visualizza gli stessi dati del livello inverter per ciascun inverter nell'impianto fotovoltaico.

Pr maggiori informazioni sulla funzionalità di scansione FV, fare riferimento alla sezione *Stato, scansione FV*.

# 4.11. Stato impianto<sup>[0] [Impianto]</sup>

Lo stato dell'impianto riporta la produzione di energia per l'intero impianto e anche per singoli ingressi FV e singoli inverter. Il rapporto fornisce le informazioni richieste per identificare guasti dovuti all'accumulo di sporco, al guasto parziale delle celle solari e a circuiti inverter difettosi.

4

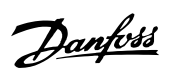

Questo rapporto è anche disponibile come messaggio e-mail. Per altre informazioni, consultare la sezione *Setup, Stato dell'impianto*.

| Flemento                                           | Unità | Descrizione                                                                                           |
|----------------------------------------------------|-------|----------------------------------------------------------------------------------------------------|
| Nome impianto                                      | onnea | Nome dell'impianto EV                                                                                 |
| Data del rapporto                                  |       | Data del rapporto                                                                                     |
| Periodo del rapporto                               |       | Durata del periodo coperta dal rapporto                                                               |
| Produzione dell'impianto                           | Wh    | Produzione dell'impianto FV nel periodo di riferi-                                                    |
| Ricavo dell'impianto                               | Euro  | Ricavo dell'impianto FV generato nel periodo di rife-<br>rimento                                      |
| Emissione di CO <sub>2</sub> equivalente           | kg    | Riduzione dell'emissione di CO <sub>2</sub> equivalente dell'im-<br>pianto FV nel periodo di rapporto |
| Rapporto di prestazione superiore al 70%           |       |                                                                                                    |
| Nome del singolo inverter                          | %     | Rapporto di prestazione per il singolo inverter                                                       |
| Rapporto di prestazione tra 50 % il 70 %           |       |                                                                                                    |
| Nome del singolo inverter                          | %     | Rapporto di prestazione per il singolo inverter                                                       |
| Rapporto di prestazione inferiore al 50%           |       |                                                                                                    |
| Nome del singolo inverter                          | %     | Rapporto di prestazione per il singolo inverter                                                       |
| La produzione dell'inverter devia di oltre il 10 % |       |                                                                                                    |
| Nome del singolo inverter                          | %     | Deviazione per il singolo inverter                                                                    |
| La produzione FV devia di oltre il 10 %            |       |                                                                                                    |
| Nome inverter                                      |       |                                                                                                    |
| Ingresso FV 1                                      | %     | Deviazione per l'ingresso FV 1 (stringa FV 1)                                                         |
| Ingresso FV 2                                      | %     | Deviazione per l'ingresso FV 2 (stringa FV 2)                                                         |
| Ingresso FV 3                                      | %     | Deviazione per l'ingresso FV 3 (stringa FV 3)                                                         |

Danfoss

# 5. Registro

# 5.1. Registrazione

Questa sezione spiega i log individuali del TripleLynx Pro. Tutti i singoli registri sono scaricabili come file .csv per un'ulteriore elaborazione. Non tutti i log sono visibili sia nelle viste dell'impianto che dell'inverter.

Quando il log interno dell'inverter è pieno, sovrascriverà prima i dati più vecchi. Per impostare una notifica quando la capacità di registrazione interna dell'inverter è piena del 60%, fare riferimento alla sezione *Messaggistica*.

### Nota: 🖉

In Internet Explorer<sup>®</sup>, Firefox<sup>®</sup> e/o nel software del firewall, l'esportazione o il download del file dei dati registrati possono risultare bloccati dal blocco di pop-up. Fare riferimento al fornitore del programma per maggiori informazioni e opzioni.

## 5.2. Inform. gen.<sup>[0] [Impianto, Inverter]</sup>

Visualizzato nella vista inverter:

- Produzione totale di energia
- Tempo di funzionamento totale
- Tempo di spegnimento (giorno precedente)
- Tempo di accensione (giorno corrente)

Visualizzato nella vista impianto:

• Produzione totale di energia per l'intero impianto

#### Nota: 🛎

Il tempo di spegnimento e accensione vengono visualizzati solo quando l'inverter è stato in funzione.

# 5.3. Declassamento<sup>[1] [Inverter]</sup>

Declassare la potenza di uscita è un modo per proteggere l'inverter dai sovraccarichi e da possibili guasti. Il log registra la durata totale del declassamento. Occorre un accesso di sicurezza di livello 1 per visualizzare la distribuzione dei vari tipi di declassamento. Per maggiori informazioni sul declassamento, fare riferimento al Manuale di riferimento TripleLynx.

Questo menu è visibile a livello di inverter e a livello di gruppo.

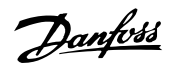

| Valore                                             | Unità | Descrizione                                                             |
|----------------------------------------------------|-------|-------------------------------------------------------------------------|
| Contat. non conn. re-<br>te <sup>[0]</sup>         | Ore   | Durata totale del disinserimento dalla rete.                            |
| Contatore declassa-<br>mento totale <sup>[0]</sup> | Ore   | Durata totale della limitazione della produzione di potenza.            |
| Tensione rete <sup>[1]</sup>                       | Ore   | Durata totale del declassamento dovuto alla tensione di rete.           |
| Corrente rete <sup>[1]</sup>                       | Ore   | Durata totale del declassamento dovuto alla corrente di rete.           |
| Potenza rete <sup>[1]</sup>                        | Ore   | Durata totale del declassamento dovuto alla potenza di rete.            |
| Corrente FV <sup>[1]</sup>                         | Ore   | Durata totale del declassamento dovuto alla corrente FV.                |
| Potenza FV <sup>[1]</sup>                          | Ore   | Durata totale del declassamento dovuto alla potenza FV.                 |
| Temperatura <sup>[1]</sup>                         | Ore   | Durata totale del declassamento dovuto alla temperatura dell'inverter.  |
| Regolazione del livel-                             | Ore   | Durata totale del declassamento dovuto alla regolazione del livello di  |
| lo di potenza <sup>[0] 1)</sup>                    |       | potenza.                                                                |
| Stabilizzazione di fre-                            | Ore   | Durata totale del declassamento dovuto alla stabilizzazione di frequen- |
| quenza <sup>[0]</sup>                              |       | za.                                                                     |
| Potenza reattiva <sup>[0]</sup>                    | Ore   | Durata totale del declassamento dovuta alla potenza reattiva.           |

<sup>1)</sup> Se abilitato dal codice della griglia corrente.

# 5.4. Registro dati<sup>[0] [Inverter]</sup>

L'inverter TripleLynx Pro registra i dati in dettaglio per un totale di 34 giorni a intervalli di registrazione di 10 minuti prima di iniziare a sovrascrivere i dati. Dati registrati:

| Dati                                                           | Unità            |
|----------------------------------------------------------------|------------------|
| Timestamp                                                      | gg:mm:aa hh:mm   |
| Irraggiamento <sup>1)</sup>                                    | W/m <sup>2</sup> |
| Temperatura ambiente <sup>1)</sup>                             | °C               |
| Temperatura modulo <sup>1)</sup>                               | °C               |
| Tensione FV, per stringa                                       | V                |
| Corrente FV, per stringa                                       | Α                |
| Potenza FV, per stringa                                        | W                |
| Energia FV, per stringa                                        | Wh               |
| Tensione rete, per fase                                        | V                |
| Corrente di rete, per fase                                     | A                |
| Potenza rete, per fase                                         | W                |
| Potenza apparente, somma di fasi                               | VA               |
| Potenza di rete totale                                         | W                |
| Energia di rete, per fase                                      | Wh               |
| Produzione di energia odierna misurata dal contato-<br>re S02) | Wh               |
| Contenuto CC della corrente di rete, per fase                  | mA               |
| Corrente residua di rete                                       | mA               |
| Frequenza di rete, media delle fasi                            | Hz               |
| Tensioni bus CC                                                | V                |
| Temperature interne                                            | °C               |
| Potenza apparente, per fase                                    | VA               |
| Potenza reattiva, per fase                                     | Var              |
| Modo di funzionamento dell'inverter                            |                  |
| Ultimo evento inverter                                         |                  |
| Valore presente PLA                                            | %                |
| Potenza reattiva abs(Q)                                        | %                |
| Potenza reattiva cos(φ)                                        |                  |
| Modalità di potenza reattiva                                   |                  |

<sup>1)</sup> Quando il sensore è connesso.

<sup>2)</sup> Quando il contatore è connesso.

# 5.5. Log di produzione<sup>[0] [Impianto, Inverter]</sup>

Questi dati vengono registrati a livello di inverter:

Danfoss

- Dati di produzione di energia giornaliera durante l'ultima settimana.
- I dati della produzione di energia settimanale per le ultime 4 settimane.
- La produzione di energia mensile per gli ultimi 12 mesi.
- La produzione di energia annuale degli ultimi 20 anni.

Se è necessario sostituire l'inverter, i dati possono essere trasferiti al nuovo inverter. Fare riferimento alla sezione *Backup impostazioni* per maggiori informazioni. A livello di impianto, questo log visualizza la somma della produzione di energia per tutti gli inverter nella rete.

# 5.6. Log di irraggiamento<sup>[0]</sup> [Impianto, Inverter]

Quando l'inverter è dotato di un sensore di irraggiamento, questi dati vengono registrati a livello dell'inverter:

- Irraggiamento giornaliero della settimana passata
- Irraggiamento settimanale delle ultime 4 settimane
- Irraggiamento mensile degli ultimi 12 mesi
- Irraggiamento annuo per gli ultimi 20 anni

Se è necessario sostituire l'inverter, i dati possono essere trasferiti al nuovo inverter. Fare riferimento alla sezione *Backup impostazioni* per maggiori informazioni. Nella vista impianto, questo menu visualizza il log di irraggiamento dell'inverter master.

## 5.7. Log eventi<sup>[0]</sup> [Inverter]

Il menu log eventi visualizza i 20 eventi inverter più recenti.

Vengono visualizzati gli ultimi 20 eventi<sup>[1]</sup>

- ID evento
- data e ora
- stato (on/off)

per ciascuno dei 20 eventi più recenti.

Vedere la sezione *Ricerca guasti* nel Manuale di riferimento TripleLynx per maggiori informazioni su eventi specifici.

Il log eventi completo consiste di max 1000 voci e queste possono essere visualizzate esportando il log eventi. Questo menu è visibile solo nella vista inverter.

## 5.8. Log modifiche<sup>[1] [Inverter]</sup>

Visualizza le 20 voci più recenti dal log modifiche dell'inverter. Il log modifiche registra:

- Cambiamenti ai parametri di sicurezza funzionali.
- Ogni login con password di servizio.

Visualizza il contenuto del log di modifiche mediante esportazione del log.

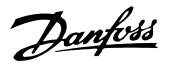

5

### Nota: 🖉

Il log modifiche registra tutte le modifiche effettuate ai parametri ai quali si è avuto accesso al livello di sicurezza 2. Il log include:

- Parametro modificato
- Nuova impostazione
- Timestamp
- Nome utente dell'utente che effettua la modifica. Visualizzare il log modifiche in [Vista inverter → Log → Log modifiche].

# 5.9. Log gestione di rete<sup>[0] [Impianto, Inverter]</sup>

Contiene un telegramma di riduzione della potenza ricevuto dall'inverter master. Il Web Server visualizza solo le ultime 20 voci. Il log completo può essere visualizzato esportando il log.

# 5.10. Potenza reattiva<sup>[0]</sup> [Inverter]

Questa voce di menu è disponibile per:

- Solo varianti TripleLynx Pro+
- I codici griglia dove è abilitata la potenza reattiva

Visualizza un log della somma dell'energia reattiva generata:

- sottoeccitato
- sovraeccitato

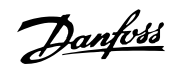

# 6. Setup

# 6.1. Calibrazione<sup>[0]</sup> [Impianto, Inverter]

Configurazione di singoli inverter, array FV e impostazioni ambientali.

### 6.1.1. Sensori<sup>[0]</sup> [Impianto, Inverter]

| Scala sensore irr.         | 56.0 mV (1000 W/m²) |
|----------------------------|---------------------|
| Coeff. temp. sensore irr.  | 0.0 %/°C            |
| Scostamento temp. FV       | 0.0 °C              |
| Scostamento temp. ambiente | 0.0 ℃               |
| Scala SO                   | 0 impulsi/kWh       |
| Salva Annulla              |                     |

Disegno 6.1: Sensori

| Elemento                                | Unità                      | Descrizione                                                                                                    |
|-----------------------------------------|----------------------------|----------------------------------------------------------------------------------------------------|
| Scala sensore irraggiamento             | mV(1000 w/m <sup>2</sup> ) | Il valore di calibrazione del sensore di irraggiamento.<br>Il valore viene di norma scritto su un'etichetta nella par-<br>te posteriore del sensore.<br>Da notare che occorre immettere questo valore per per-<br>mettere all'inverter il rilevamento della presenza di un<br>sensore di irraggiamento collegato. |
| Coeff. temp. sensore irrag-<br>giamento | %                          | Valore di calibrazione per la correzione della temperatu-<br>ra interna della misura di irraggiamento. Utilizzato sola-<br>mente per i sensori di irraggiamento con compensazio-<br>ne di temperatura integrata.                                                                                                  |
| Scostamento temp. FV                    | °C                         | Il sensore di temperatura può essere calibrato con un offset da $-5$ ,0 a 5,0 °C.                                                                                                    |
| Scostamento temp. ambien-<br>te         | °C                         | Il sensore di temperatura può essere calibrato con un offset da $-5$ ,0 a 5,0 °C.                                                                                                    |
| Scala S0                                | impulsi/kWh                | Per utilizzare il misuratore di energia (sensore S0) oc-<br>corre inserire qui la scala del misuratore di energia.                                                                                                    |

Per una descrizione delle tipologie di sensori da collegare a TripleLynx Pro, fare riferimento al Manuale di installazione TripleLynx.

## 6.1.2. Array FV<sup>[0] [Inverter]</sup>

Qui sono definite l'area FV e la potenza nominale FV (STC) per l'impianto.

### Nota: 🖉

Queste definizioni sono richieste per calcolare la il confronto delle stringhe FV per il rapporto di stato dell'impianto. Fare riferimento a *Messaggistica*.

<u>Danfvisi</u>

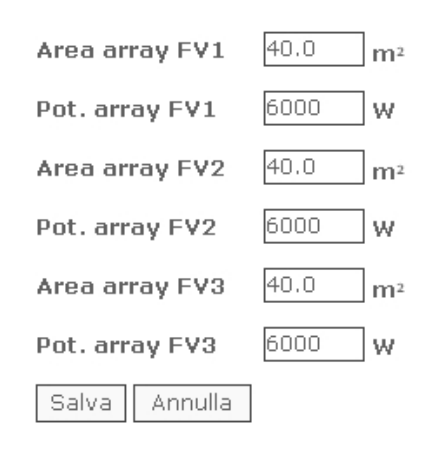

Disegno 6.2: Array FV

| Elemento       | Unità          | Descrizione                                               |
|----------------|----------------|-----------------------------------------------------------|
| Area array FV1 | m <sup>2</sup> | Ingresso 1 - area complessiva array FV                    |
| Pot. array FV1 | W              | Ingresso 1 - potenza nominale complessiva dei pannelli FV |
| Area array FV2 | m <sup>2</sup> | Ingresso 2 - area complessiva array FV                    |
| Pot. array FV2 | W              | Ingresso 2 - potenza nominale complessiva dei pannelli FV |
| Area array FV3 | m <sup>2</sup> | Ingresso 3 - area complessiva array FV                    |
| Pot. array FV3 | W              | Ingresso 3 - potenza nominale complessiva dei pannelli FV |

### 6.1.3. Ambiente<sup>[0]</sup> [Impianto, Inverter]

Attraverso il menu di ambiente nella vista impianto, è possibile configurare i valori per il rimborso totale e l' emissione complessiva di  $CO_2$ .

| Valore iniziale per il conteggio della produzione: | 0.000 kWh    |
|----------------------------------------------------|--------------|
| Rimborso ct/kWh:                                   | 0.00 euro_ct |
| Fattore di emissione CO2:                          | 0.50 kg/kWh  |
| Salva Annulla                                      |              |

Disegno 6.3: Valori di calcolo

| Elemento                                               | Unità                        | Descrizione                                                                                                    |
|--------------------------------------------------------|------------------------------|----------------------------------------------------------------------------------------------------|
| Valore iniziale per il con-<br>teggio della produzione | kWh                          | Consente di definire il valore (un offset) dal punto in<br>cui inizia il calcolo della resa utilizzato nel calcolo del<br>rimborso e delle emissioni CO <sub>2</sub> .                                                                                                    |
| Rimborso ct/kWh                                        | Centesimi di Euro per<br>KWh | Consente di definire un valore per la resa finanziaria.<br><b>Nota:</b> La definizione di questo valore richiede una co-<br>noscenza approfondita dei singoli modelli di rimborso<br>dei diversi paesi. Il valore predefinito è 0,00.                                                                                           |
| Fattore emissioni CO2                                  | CO <sub>2</sub> /kg          | Consente la conversione di resa/kWh. Il fattore per il calcolo del risparmio di CO <sub>2</sub> dipende dal rapporto tra la sorgente di energia e la potenza generata. Per impo-<br>stazione predefinita è impostata su 0,5 CO <sub>2</sub> /kg. Chie-<br>dere il valore esatto al distributore locale di energia<br>elettrica. |

# 6.2. Comunicazione<sup>[0][Impianto, Inverter]</sup>

Il menu di comunicazione contiene i seguenti sottomenu; vedere le descrizioni di seguito. Alcuni dei menu sono visibili solamente nella vista dell'impianto mentre altri sono visibili solo nella vista inverter.

Danfoss

### 6.2.1. RS485<sup>[0]</sup> [Inverter]

| Rete:      | 2    |
|------------|------|
| Sottorete: | 1    |
| Indirizzo: | 1    |
| Salva Ann  | ulla |

Disegno 6.4: Indirizzo di rete RS485

Modificare qui l'indirizzo di rete RS485 dell'inverter. Assicurare che ogni inverter nella rete ha un unico indirizzo.

Gli indirizzi RS485 devono essere selezionati nell'intervallo di seguito (rete.sottorete.indirizzo): da 2.1.1 a 12.14.254.

#### Nota: 🖉

Solo in casi eccezionali sarà necessario modificare l'indirizzo RS485 dell'inverter poiché a ciascun inverter è attribuito un unico indirizzo RS485.

### 6.2.2. Setup IP<sup>[0]</sup> [Inverter]

L'inverter TripleLynx Pro è dotato di due interfacce Ethernet integrate, che consentono la connettività alle reti Ethernet.

L'inverter configura automaticamente un indirizzo IP univoco.

Un server DNS integrato consente l'accesso all'inverter master tramite il suo nome o il numero di serie.

Per l'amministrazione degli indirizzi IP, l'inverter supporta anche DHCP nella configurazione automatica.

In alternativa, gli indirizzi IP possono essere gestiti manualmente in [Setup  $\rightarrow$  Comunicazione  $\rightarrow$  Setup IP].

Visualizzare l'indirizzo IP dell'inverter tramite il display [Setup  $\rightarrow$  Setup di comunicazione  $\rightarrow$  Setup IP].

#### Nota: 🖉

Per una configurazione manuale, assicurarsi che ogni inverter possiede un indirizzo IP univoco.

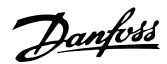

| Elemento                                                                     | Descrizione                                                                                                    |
|------------------------------------------------------------------------------|----------------------------------------------------------------------------------------------------|
| Configurazione                                                               | Opzioni:                                                                                                    |
|                                                                              | • Manuale                                                                                                    |
|                                                                              | Automatico                                                                                                    |
| Le seguenti impostazioni si o<br>menti è necessario inserirle<br>→ Manuale]. | ottengono automaticamente se si seleziona la configurazione automatica, altri-<br>manualmente. esse sono visibili solo quando viene selezionato [Configurazione |
| Indirizzo IP                                                                 | Indirizzo IP                                                                                                    |
| Subnet mask                                                                  | Subnet mask                                                                                                    |
| Gateway standard                                                             | Indirizzo IP del gateway Internet. È possibile richiedere questo indirizzo al-<br>l'amministratore di rete.                                                     |
| Server DNS                                                                   | È possibile richiedere questo parametro all'amministratore di rete.                                                                                             |

## 6.2.3. Canale di comunicazione<sup>[0] [Impianto]</sup>

Questa voce di menu è disponibile solo per TLX Pro e TLX Pro+.

La selezione di un canale di comunicazione è il primo passo nella configurazione della trasmissione di e-mail e del caricamento sull'FTP.

| Canale di upload: | Rete locale        |
|-------------------|--------------------|
|                   | Non present<br>GSM |
| Salva Annulla     | Rete locale        |

Disegno 6.5: Canale di comunicazione

| Elemento                | Descrizione                                                               |
|-------------------------|---------------------------------------------------------------------------|
| Canale di comunicazione | Selezionare il canale di comunicazione desiderato per il caricamento sul- |
|                         | l'FTP e la trasmissione di e-mail.                                        |
|                         | Selezionare 'GSM' o 'Rete locale'                                         |
|                         | L'impostazione predefinita è 'Non presente'                               |

Procedura:

- Selezionare 'GSM' per trasmettere il caricamento FTP e le e-mail tramite il modem GSM opzionale.
- Selezionare 'Rete locale' per trasmettere il caricamento FTP e le e-mail tramite Ethernet.

#### Configurazione di e-mail e caricamento sull'FTP

La selezione di un canale di comunicazione è richiesta per definire un percorso per la trasmissione di e-mail e/o il caricamento sull'FTP.

Per attivare completamente la comunicazione e-mail o il caricamento sull'FTP, è necessaria una configurazione supplementare. Per maggiori informazioni, fare riferimento alle sezioni *Impostazione GPRS, Impostazione SMTP* e *Magazzino dati/ Caricamento sull'FTP*.

Tenere presente che quando il canale di comunicazione è impostato su 'Non presente', non ha luogo alcun caricamento sull'FTP né alcuna trasmissione di e-mail, anche se GPRS, SMTP e/o Magazzino dati sono configurati.

#### **Configurazione SMS**

Per la comunicazione via SMS, non è richiesta l'impostazione del 'canale di comunicazione'. Per la configurazione della comunicazione via SMS, fare riferimento alla sezione *Destinatario*.

6
## 6.2.4. Impostazione GPRS<sup>[0]</sup> [Impianto]

Configurare le impostazioni GPRS dell'inverter qui. Queste sono necessarie per consentire al modem GSM di collegarsi a Internet per inviare e-mail o caricare dati a un portale web o server FTP.

Questo menu è visibile quando l'inverter master è dotato di un modem GSM e di una scheda SIM valida.

| Codice PIN SIM:        | 1234          |
|------------------------|---------------|
| Nome punto di accesso: | GPRS_internet |
| Nome utente:           | user          |
| Password:              |               |
| Ripeti password:       |               |
| Roaming delle reti:    |               |
|                        |               |

Disegno 6.6: Setup GPRS per la connettività GSM

Annulla

Salva

#### Nota: 🛎

Perché la messaggistica o l'upload Imm. Dati (upload su server FTP) mediante GSM funzionino è importante che l'impostazione GPRS sia stata configurata correttamente.

| El           | Descriptions                                                                                   |
|--------------|------------------------------------------------------------------------------------------------|
| Elemento     | Descrizione                                                                                    |
| Codice PIN   | Se possibile, consente di inserire il codice PIN della SIM.                                    |
| SIM          | Il codice PIN è formato da 4-8 caratteri.                                                      |
| Nome punto   | Informazioni sulla connessione dal fornitore di servizi GPRS.                                  |
| di accesso   | Queste informazioni insieme a nome utente e password possono essere richieste al fornito-      |
|              | re della scheda SIM e sono necessarie per la connessione a Internet dell'inverter. Massimo     |
|              | 24 caratteri.                                                                                  |
| Nome utente  | Nome utente assegnato dal fornitore di servizi GPRS.                                           |
|              | Massimo 24 caratteri.                                                                          |
| Password     | Password assegnata dal fornitore di servizi GPRS. Per motivi di sicurezza, ogni carattere del- |
|              | la password è visualizzato con un asterisco (*).                                               |
| Ripeti pas-  | Riscrivere la password                                                                         |
| sword        |                                                                                                |
| Roaming del- | Spuntato (abilitato)                                                                           |
| le reti      |                                                                                                |
|              | Non spuntato (disabilitato)                                                                    |
|              | Per impostazione predefinita la casella di controllo per il roaming delle reti non è spuntata. |
|              | Se spuntata, il modem GPRS può connettersi a Internet mediante una rete diversa dalla re-      |
|              | te locale (una rete che non appartiene alla rete della compagnia telefonica). Il roaming non   |
|              | è un servizio gratuito e la compagnia telefonica può richiedere costi aggiuntivi               |
|              |                                                                                                |

## 6.2.5. Impostazione SMTP<sup>[0]</sup> [Impianto]

Nel menu di impostazione SMTP è possibile specificare le impostazioni del mail server per inviare e ricevere posta elettronica. I parametri includono server SMTP, login, password, indirizzo mittente e tipo di autenticazione.

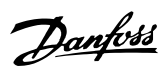

#### Nota: 🖉

Per la ricezione dei messaggi e-mail dall'inverter occorre configurare correttamente server SMTP e connessione Internet, IP e server DNS. Per controllare le impostazioni SMTP andare a [Setup  $\rightarrow$  Messaggistica] sulla visualizzazione dell'impianto, configurare un destinatario e premere il pulsante 'Test Setup'. Entro pochi minuti viene inviata una e-mail di prova dall'inverter.

| Indirizzo server SMTP:                     | smtp.mail.com    |
|--------------------------------------------|------------------|
| Porta server SMTP:                         | 25               |
| Nome utente server SMTP:                   | user             |
| Password:                                  |                  |
| Ripeti password:                           |                  |
|                                            |                  |
| Mittente e-mail:                           | inv1@myplant.com |
| Mittente e-mail:<br>Autenticazione utente: | inv1@myplant.com |

#### Disegno 6.7: Setup STMP

Salva

Annulla

| Elemento                  | Descrizione                                                                                                    |
|---------------------------|----------------------------------------------------------------------------------------------------|
| Indirizzo server SMTP     | Server posta in uscita; questa informazione può essere richiesta al provider Internet (vedere di seguito) o all'amministratore di rete.                                                                                                    |
| Porta server SMTP         | Consente di cambiare la porta del server utilizzata per lo scambio di e-<br>mail. Alla consegna è configurata sulla porta 25.                                                                                                    |
| Nome utente               | Nome utente del fornitore di servizi. Possono essere immessi al massi-<br>mo 24 caratteri.                                                                                                    |
| Password                  | Password assegnata dal fornitore di servizi Internet. Per motivi di sicu-<br>rezza, ogni carattere della password è visualizzato con un asterisco<br>(*). Possono essere immessi al massimo 24 caratteri.                                   |
| Riscrivi password         | Riscrivere la password.                                                                                                    |
| Indirizzo mittente e-mail | Indirizzo e-mail del mittente, necessario per l'autenticazione sul server<br>SMTP. Un indirizzo del mittente sconosciuto non permette l'invio del<br>messaggio di posta.                                                                    |
| Autenticazione utente     | È supportata solo l'autenticazione SMTP!<br>Se la casella di controllo per l'autenticazione è spuntata, ricordarsi di<br>inserire le informazioni sull'account dell'e-mail. Queste informazioni sa-<br>ranno fornite dal provider Internet. |

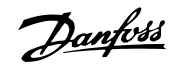

## 6.2.6. Upload Magazzino dati<sup>[0] [Impianto]</sup> / server FTP

| Intervallo upload:      | Giornaliera 👻       |
|-------------------------|---------------------|
| Tempo di upload:        | 23 hr 59 min.       |
| Indirizzo server FTP:   | www.meteocontrol.de |
| Porta server FTP:       | 21                  |
| Modalità FTP:           | Attivo 💌            |
| Nome utente server FTP: | 27810QP3310         |
| Password:               | •••••               |
| Ripeti password:        | •••••               |
|                         |                     |

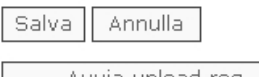

Avvia upload reg. adesso

#### Disegno 6.8: Magazzino dati

| Elemento                              | Descrizione                                                                       |
|---------------------------------------|-----------------------------------------------------------------------------------|
| Tempo di upload <sup>[0]</sup>        | Ora del giorno in cui avviene l'upload, utilizzata solamente quando l'intervallo  |
|                                       | di upload viene configurato su 'giornalmente'.                                    |
| Intervallo upload <sup>[0]</sup>      | Ogni ora                                                                          |
|                                       | Giornaliera                                                                       |
|                                       | Settimanale                                                                       |
|                                       | Mensile                                                                           |
|                                       | Disabilitato                                                                      |
| Indirizzo server FTP <sup>[1]</sup>   | L'indirizzo del server FTP è configurabile dall'utente. Può essere un nome o un   |
|                                       | indirizzo IP. Possono essere immessi al massimo 24 caratteri.                     |
| Porta server FTP <sup>[1]</sup>       | La porta del server FTP è configurabile dall'utente.                              |
|                                       | La porta predefinita è 21                                                         |
| Modalità FTP <sup>[1]</sup>           | La modalità di connessione FTP è configurabile dall'utente. Sono disponibili le   |
|                                       | sequenti opzioni:                                                                 |
|                                       | - Passivo                                                                         |
|                                       |                                                                                   |
|                                       | - Attivo                                                                          |
|                                       | La modalità predefinita è "Attivo"                                                |
| Nome utente server FTP <sup>[0]</sup> | Il nome utente e la password per la sessione FTP (upload portale Web) deter-      |
|                                       | minati dall'inverter TripleLynx Pro sono configurabili dall'utente.               |
|                                       | Se vuoto, si utilizza il numero di serie dell'inverter. Possono essere immessi al |
|                                       | massimo 24 caratteri.                                                             |
| Password <sup>[0]</sup>               | La password per l'account del portale Web/FTP. Possono essere immessi al          |
|                                       | massimo 24 caratteri.                                                             |
| Avvia upload reg. ades-               | Consente di provare l'upload FTP immediatamente. Per controllare lo stato an-     |
| so <sup>[0]</sup>                     | dare su [Impianto → Stato → Stato upload]                                         |

#### Nota: 🖉

Un prerequisito per completare il trasferimento dei dati nel magazzino dati è l'esistenza di un account per il portale attivo e valido. Per ulteriori dettagli contattare direttamente il provider del magazzino dati/portale web.

Quando si registra l'inverter con il provider del magazzino dati / portale web, è spesso necessario fornire il numero di serie dell'inverter che invia i dati al portale. In questo caso è il numero di serie dell'inverter master. Il numero di serie dell'inverter si trova in [Stato  $\rightarrow$  Inverter] o sulla targhetta dati sul lato dell'inverter. Usare le ultime 10 cifre.

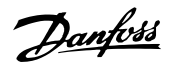

### 6.2.7. Accesso remoto<sup>[2] [Inverter]</sup>

Per default non è possibile modificare le impostazioni di sicurezza funzionale dell'inverter mediante Web server. Per poterlo fare, abilitare il segno di spunta Accesso remoto. Ciò deve essere eseguito separatamente per ciascun inverter nel sistema.

| Modifica impostazioni di sicurezza funzionale ambientali: | Abilita 🔍 / Disabilita 🤇 |
|-----------------------------------------------------------|--------------------------|
| Salva Annulla                                             |                          |

Disegno 6.9: Modifica impostazioni Sicurezza funzionale

Qui possono essere impostati i seguenti parametri di sicurezza funzionale:

- Tasso di variazione della frequenza, valore massimo e tempo di intervento
- Valore medio su 10 min della tensione di rete, valore massimo e tempo di intervento

Vengono registrate le modifiche fatte ai parametri al livello di sicurezza 2. Vedere la sezione *Log modifiche*.

Per modificare altre impostazioni di sicurezza funzionale, fare riferimento al Manuale di riferimento TripleLynx.

## 6.3. Relè<sup>[0]</sup> [Inverter]

### 6.3.1. Funzionalità relè - allarme<sup>[0] [Inverter]</sup>

Configurare il relè dell'inverter da usare con un allarme esterno o autoconsumo. La configurazione di default è con allarme abilitato e autoconsumo disattivato.

| Funzionalità dei rel | è: 💿 Allarme 🔿 Autoconsumo |
|----------------------|----------------------------|
| Stato:               | ⊙ Abilitato © Disabilitato |
| Timeout allarme:     | 60 s                       |
| Test STOP            |                            |
| Salva Annulla        |                            |

Disegno 6.10: Funzionalità dei relè - allarme

Per utilizzare questa funzione, collegare un dispositivo di allarme esterno, ad es. una lampada, all'uscita del relè dell'inverter TripleLynx Pro. Per maggiori informazioni sulle modalità di connessione del dispositivo fare riferimento al Manuale di installazione TripleLynx.

Se scatta un allarme, rimane attivo per il periodo di tempo definito dal parametro 'Temporizz. allarme' (un valore 0 disabilita la temporizzazione e l'allarme continua a suonare indefinitamente). Quando l'allarme è attivo è possibile interromperlo in qualunque momento premendo il tasto 'Stop'. L'uscita del relè può essere provata premendo il pulsante 'Test'.

L'allarme è attivato al verificarsi di un evento inverter predefinito. Consultare il Manuale di riferimento TripleLynx per un elenco completo degli eventi che possono abilitare l'uscita dell'allarme esterno dell'inverter Pro TripleLynx. 6

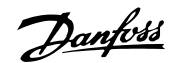

## 6.3.2. Funzionalità del relè - autoconsumo<sup>[0] [Inverter]</sup>

| Funzionalità dei rel | è: 🔿 Allarme 오 Autoco | onsumo |
|----------------------|-----------------------|--------|
| Liv. di potenza:     | 3000 W Durata:        | 10 m   |
| Tempo di attivaz.:   | 0:0:0                 |        |
| Salva Annulla        |                       |        |

Disegno 6.11: Funzionalità dei relè - autoconsumo

| Elemento              | Unità    | Descrizione                                                         |
|-----------------------|----------|---------------------------------------------------------------------|
| [0] Liv. di potenza   | W        | Livello di potenza minimo di uscita al quale il relè deve attivarsi |
| [0] Durata            | minuti   | Il tempo (in minuti) in cui la potenza di uscita deve essere supe-  |
|                       |          | riore del livello di potenza minimo dell'uscita                     |
| [0] Tempo di attivaz. | hh:mm:ss | Ora del giorno in cui il relè deve attivarsi                        |

L'autoconsumo è applicabile quando un'unità di consumo viene collegata all'inverter. Per default la funzionalità di autoconsumo è disattivato.

Per attivare l'autoconsumo, andare a [Inverter  $\rightarrow$  Setup  $\rightarrow$  Relè  $\rightarrow$  Funzionalità relè] e selezionare 'Autoconsumo'.

Una volta abilitata, la funzionalità di autoconsumo è attivata dal livello di potenza d'uscita o ad un'ora precisa del giorno. Configurare le condizioni di attivazione nel modo seguente:

- Livello di potenza d'uscita
  - Impostare 'Livello di potenza' al livello di potenza d'uscita minimo desiderato per l'attivazione dell'autoconsumo. Il valore predefinito del 'Livello di potenza' è 3000W.
  - Impostare il periodo di 'Durata'. L'autoconsumo si attiverà quando l'uscita supera il livello di potenza minimo per il periodo definito in 'Durata'. Il valore di default di 'Durata' è 1 minuto.

La funzione 'Durata' serve per evitare l'attivazione inappropriata dell'autoconsumo

- Ora del giorno
  - Impostare 'Tempo di attivazione' all'ora di attivazione dell'autoconsumo desiderata nel formato hh:mm:ss. L'autoconsumo viene disattivato automaticamente al tramontare del sole e l'inverter si scollega dalla rete.

# 6.4. Dettagli inverter<sup>[0] [Inverter]</sup>

### 6.4.1. Inform. gen. <sup>[0]</sup> [Inverter]

Le impostazioni specifiche dell'inverter per la variante TripleLynx Pro sono definite qui:

- Selezione di un master
- Modifica del nome dell'inverter o del gruppo a cui appartiene

Se l'inverter specifico è un master nella sua rete, è possibile visualizzare l'elenco degli inverter asserviti premendo il pulsante 'Mostra elenco'.

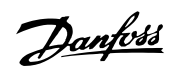

L'inverter viene fornito con i nomi predefiniti sia per l'inverter sia per il gruppo, vedere la tabella in basso.

| Nome inverter:          | Inv1           |
|-------------------------|----------------|
| Nome gruppo inverter:   | Group 1        |
|                         |                |
| L'inverter è master:    | Scansione rete |
| L'inverter è master di: | 1 inverter     |
| Salva Annulla           |                |

Disegno 6.12: Dettagli inverter

| Elemento             | Descrizione                                                                                                    |
|----------------------|----------------------------------------------------------------------------------------------------|
| Nome inverter        | Il nome dell'inverter. Alla consegna, questo nome corrisponde al numero di serie dell'inverter. È possibile inserire al massimo 15 caratteri, vedere la se-<br>zione <i>Caratteri supportati</i> per un elenco completo di caratteri validi.                                                                                                    |
| Nome gruppo inverter | Per raggruppare gli inverter dell'impianto in diversi gruppi, è necessario deno-<br>minare il gruppo. È possibile utilizzare al massimo 15 caratteri, vedere la se-<br>zione <i>Caratteri supportati</i> per un elenco completo dei caratteri validi.<br>Per aggiungere altri inverter allo stesso gruppo è sufficiente inserire lo stesso<br>nome di gruppo per tutti gli inverter.<br>Gli inverter alla consegna presentano di default il nome di gruppo <i>Gruppo 1</i> .                                                                                             |
| L'inverter è master  | Questa casella di controllo deve essere abilitata se l'inverter specifico è l'inverter master nella rete.<br>Abilitando la casella di controllo del master e premendo 'Salva' si avvia una scansione automatica della rete e viene visualizzato il tasto 'Scansione rete'.<br>Per default la casella di controllo del master non è spuntata.                                                                                                    |
| 'Scansione rete'     | Premere questo pulsante per la scansione degli inverter connessi.<br>I nomi degli inverter rilevati sono visualizzati nell'elenco. Controllare manual-<br>mente che siano stati trovati tutti gli inverter connessi. La scansione della re-<br>te è aggiornabile in qualunque momento. Gli ultimi inverter trovati saranno<br>aggiunti all'elenco mentre gli inverter che non sono più presenti nella rete sa-<br>ranno automaticamente eliminati dall'elenco.<br><b>NOTA!</b> Il tasto 'Scansione rete' è visibile solo se l'inverter è stato impostato<br>come master. |
| Mostra elenco        | Premendo il pulsante 'Mostra elenco' si apre una finestra di pop-up che visua-<br>lizza i nomi di tutti gli inverter attualmente collegati al master insieme al loro<br>stato corrente. Mediante la finestra di pop-up è possibile effettuare un rapido<br>controllo della comunicazione dall'inverter master a tutti gli altri inverter. Ciò<br>viene eseguito premendo il tasto di controllo della comunicazione.<br><b>NOTA!</b> Il tasto 'Scansione rete' è visibile solo se l'inverter è stato impostato<br>come master.                                            |

# 6.4.2. Data e tempo<sup>[0]</sup> [Impianto, Inverter]

Questo menu è visibile solo nelle viste impianto e inverter. Consente di modificare le impostazioni di data e ora dell'inverter. Siate attenti quando modificate le impostazioni di data e ora del vostro inverter poiché il cambiamento dell'ora influisce sui dati che sono già stati registrati.

| Ora (hh: mm: ss)  | 14 : 3 : 42    |
|-------------------|----------------|
| Data (gg-mm-AAAA) | 27 - 11 - 2010 |
| Fuso orario       | GMT +1 🗸       |
| Salva Annulla     |                |

#### Disegno 6.13: Data e ora

| Elemento    | Descrizione                                                                                                    |
|-------------|----------------------------------------------------------------------------------------------------|
| Ora         | L'ora corrente nel formato di seguito: hh:mm:ss<br>Fare attenzione quando si modificano le impostazioni dell'ora dell'inverter poi-<br>ché la modifica dell'ora influenza i dati già registrati. |
|             | strati nell'ultima ora.                                                                                                    |
| Data        | La data corrente nel formato seguente: gg-mm-aaaa.<br>Fare attenzione quando si modifica la data dell'inverter poiché la modifica<br>della data influenza i dati già registrati.                 |
| Fuso orario | Il fuso orario del sito dell'inverter.                                                                                                    |

#### Nota: 🖉

L'inverter master assicura automaticamente

- impostazioni di data e ora identiche e
- un passaggio all'ora legale in rete.

## 6.5. Registrazione<sup>[0] [Inverter]</sup>

## 6.5.1. Intervallo di registrazione<sup>[0] [Inverter]</sup>

Configurare l'intervallo di registrazione del singolo inverter in [Inverter  $\rightarrow$  Setup  $\rightarrow$  Registrazione].

Intervallo di registrazione:

- 1 minuto
- 10 minuti
- 1 ora

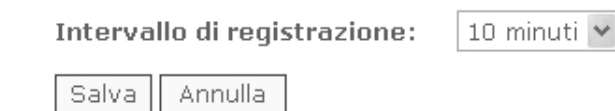

Disegno 6.14: Intervallo di registrazione

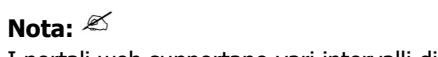

I portali web supportano vari intervalli di registrazione. Chiedere al fornitore di servizi.

Danfoss

#### Nota: 🖄

Cambia l'impatto dell'intervallo di registrazione:

- registrazione dei dati inverter dettagliati
- capacità di registrazione dell'inverter

Per maggiori informazioni, fare riferimento alla sezione *Capacità di registrazione*.

## 6.5.2. Capacità di registrazione<sup>[0][Inverter]</sup>

Questo menu visualizza la capacità di registrazione corrente del registro dati dell'inverter specifico.

[Inverter  $\rightarrow$  Setup $\rightarrow$  Registrazione]

La capacità di registrazione dell'inverter dipende dalla configurazione dell'intervallo di registrazione corrente. Con un intervallo di registrazione predefinito di 10 min, l'inverter può registrare i propri dati in dettaglio per un massimo di 34 giorni. Inizierà quindi sovrascrivendo i dati meno recenti.

### 6.5.3. Elimina registri<sup>[1] [Inverter]</sup>

A livelli di sicurezza 1, andare a [Inverter  $\rightarrow$  Setup  $\rightarrow$  Registrazione] per cancellare il log eventi, il log di produzione, il log di irraggiamento e il log dati di ogni singolo inverter.

Questo menu è visibile nelle viste inverter e di gruppo.

```
Nota: \overset{\swarrow}{\sim} L'eliminazione di un log è un'azione non annullabile e comporta la perdita di dati.
```

## 6.6. Gestione della rete<sup>[1] [Impianto]</sup>

Questo menu riguarda solo varianti TripleLynx Pro+. [Setup  $\rightarrow$  Gestione rete]

Impostare i servizi ausiliari come la Regolazione del livello di potenza (PLA) e la Potenza reattiva in questa area.

## 6.6.1. Inform. gen.<sup>[1] [Impianto]</sup>

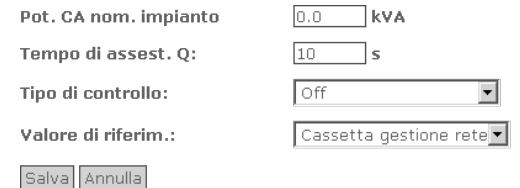

 $\mathbb{R}$ 

Disegno 6.15: Inform. gen.

| Elemento              | Descrizione                                                                                       |  |
|-----------------------|---------------------------------------------------------------------------------------------------|--|
| Pot. CA nom. impianto | Immettere la potenza CA nominale totale per l'intero impianto. Questo valore è                    |  |
|                       | necessario per un calcolo corretto della potenza reattiva assoluta Q.                             |  |
| Tempo di assest. Q e  | Immettere il tempo di assestamento del sistema per la regolazione della potenza                   |  |
| PF:                   | reattiva.                                                                                         |  |
|                       | Portata: 10 – 60 secondi.                                                                         |  |
| Tipo di controllo     | Specifica se il controllo dovrebbe essere ad Anello aperto (abilitato) o Off (disa-<br>bilitato). |  |
| Valore di riferim.    | Selezionare un riferimento per la potenza reattiva                                                |  |
|                       | Cassetta gestione rete                                                                            |  |
|                       | Potenza reattiva Q                                                                                |  |
|                       | Fattore di potenza PF                                                                             |  |
|                       | Curva di setpoint PF(P)                                                                           |  |
|                       | Curva di setpoint Q(U)                                                                            |  |

#### Cassetta gestione rete

• La cassetta gestione rete riceve i valori di setpoint per la potenza reattiva e PLA dal DNO. Configurare gli ingressi della cassetta gestione rete in: Configuraz. relè. Per maggiori informazioni fare riferimento al Manuale di riferimento TripleLynx e il manuale della cassetta gestione rete Danfoss.

#### Potenza reattiva Q

- Immettere il valore di setpoint fisso per la potenza reattiva dell'impianto Q come:
  - valore percentuale della potenza CA nominale dell'impianto (%)
     Portata: 0 60% della potenza CA nominale dell'impianto, sovraeccitato o sottoeccitato.
  - valore di Q (kVAr)

#### Fattore di potenza PF

Immettere il valore di setpoint fisso per il fattore di potenza dell'impianto. Portata: 1 - 0.8 sovraeccitato o sottoeccitato.

#### Curva di setpoint PF(P)

Il fattore di potenza è definito come una funzione della potenza di uscita dell'impianto. Immettere i valori per la curva di setpoint sotto: *Curva PF(P)*.

#### Curva di setpoint Q(U)

La potenza reattiva è definita come una funzione della tensione di rete, o come una percentuale della potenza nominale dell'impianto oppure direttamente in kVAr. Immettere i valori per la curva di setpoint sotto: *Curva Q(U)*.

## 6.6.2. Configuraz. relè<sup>[1] [Impianto]</sup>

Quando *cassetta di gestione rete* viene selezionato come valore di riferimento, configurare gli ingressi discreti K1 – K4.

Ciascuna delle 16 combinazioni dei quattro ingressi discreti corrisponde a un livello di potenza di uscita (PLA) specifico dell'impianto e a un'uscita di potenza reattiva:

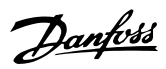

|        | К1 | К2 | кз | К4 |                              | Potenza<br>reattiva (Q)<br>% | Fattore di<br>potenza (PF) | R               |
|--------|----|----|----|----|------------------------------|------------------------------|----------------------------|-----------------|
| Attivo |    | •  | •  | •  | Riduzione di<br>potenza in % |                              | V                          |                 |
|        | 0  | •  | 0  |    | 100.0                        | 0.0                          | 1.00                       | Sovraeccitato   |
|        | ۲  | •  | 0  | •  | 0.0                          | 0.0                          | 1.00                       | Sovraeccitato 💌 |
|        | •  | ۲  | •  | •  | 30.0                         | 0.0                          | 1.00                       | Sovraeccitato 💌 |
|        | ۲  | 0  | •  | •  | 100.0                        | 0.0                          | 1.00                       | Sovraeccitato 💌 |
|        | •  | •  |    | •  | 60.0                         | 0.0                          | 1.00                       | Sovraeccitato 💌 |
|        | ۲  | •  | •  | •  | 100.0                        | 0.0                          | 1.00                       | Sovraeccitato 💌 |
|        | •  | 6  | ۲  | •  | 100.0                        | 0.0                          | 1.00                       | Sovraeccitato 💌 |
|        | ۲  | 6  | ۲  |    | 100.0                        | 0.0                          | 1.00                       | Sovraeccitato 💌 |
|        | 0  | •  | 0  | ۲  | 100.0                        | 0.0                          | 1.00                       | Sovraeccitato 💌 |
|        | ۲  | •  | 0  | ۲  | 100.0                        | 0.0                          | 1.00                       | Sovraeccitato 💌 |
|        | 0  | ۲  | 0  | ۲  | 100.0                        | 0.0                          | 1.00                       | Sovraeccitato 💌 |
|        | ۲  | ۲  | 0  | ۲  | 100.0                        | 0.0                          | 1.00                       | Sovraeccitato 💌 |
|        | •  | •  | ۲  | ۲  | 100.0                        | 0.0                          | 1.00                       | Sovraeccitato 💌 |
|        | ۲  | •  | ۲  | ۲  | 100.0                        | 0.0                          | 1.00                       | Sovraeccitato 💌 |
|        | •  | 0  | •  | •  | 100.0                        | 0.0                          | 1.00                       | Sovraeccitato 💌 |
|        | ۲  | ۲  | ۲  | ۲  | 100.0                        | 0.0                          | 1.00                       | Sovraeccitato 💌 |
|        |    |    |    |    |                              |                              |                            |                 |

Salva Annulla

Disegno 6.16: Configuraz. relè

| Elemento                | Descrizione                                                                          |  |
|-------------------------|--------------------------------------------------------------------------------------|--|
| K1-K4 attivi            | Abilitare (selezionare) o disabilitare (deselezionare) i singoli ingressi, K1-K4. Se |  |
|                         | l'ingresso è disabilitato, il suo stato viene ignorato (considerato disattivato).    |  |
| Livello di potenza in % | Impostazione PLA. Riduzione della potenza di uscita come percentuale della po-       |  |
|                         | tenza CA nominale dell'impianto.                                                     |  |
| Potenza reattiva        | Uscita della potenza reattiva (Q) in % o kVAr.                                       |  |
| Fattore di potenza      | Fattore di potenza in uscita (PF).                                                   |  |

## 6.6.3. Curve di setpoint<sup>[1] [Impianto]</sup>

L'inverter TripleLynx Pro+ è in grado di generare potenza reattiva sulla base di curve del punto di regolazione predefinite:

- Potenza reattiva (Q) come una funzione della tensione di rete
- Fattore di potenza (PF) come una funzione della potenza di uscita dell'impianto

Le curve di setpoint sono definite da valori e visualizzate come una curva grafica.

L'energia sovraeccitata è sempre visualizzata sopra l'asse orizzontale, mentre l'energia sottoeccitata viene visualizzata sotto l'asse.

Le estremità della curva sono sempre orizzontali, il che significa che gli inverter funzioneranno con il primo setpoint (1) al di sotto di quel livello di potenza o di tensione e con l'ultimo setpoint (9) al di sopra di quel livello di potenza o di tensione.

Il riferimento per la tensione di rete viene misurato sul lato della rete dell'inverter master. Il riferimento per la potenza di uscita dell'impianto viene calcolato dall'inverter master.

La generazione della potenza reattiva seguirà le curve di setpoint specificate quando è disponibile una potenza FV sufficiente.

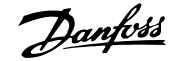

Per definire la curva di setpoint PF(P):

- immettere fino a nove coppie di valori
- selezionare sottoeccitato o sovraeccitato per ciascuno

Immettere i valori per ogni p. di regolaz. sulla curva:

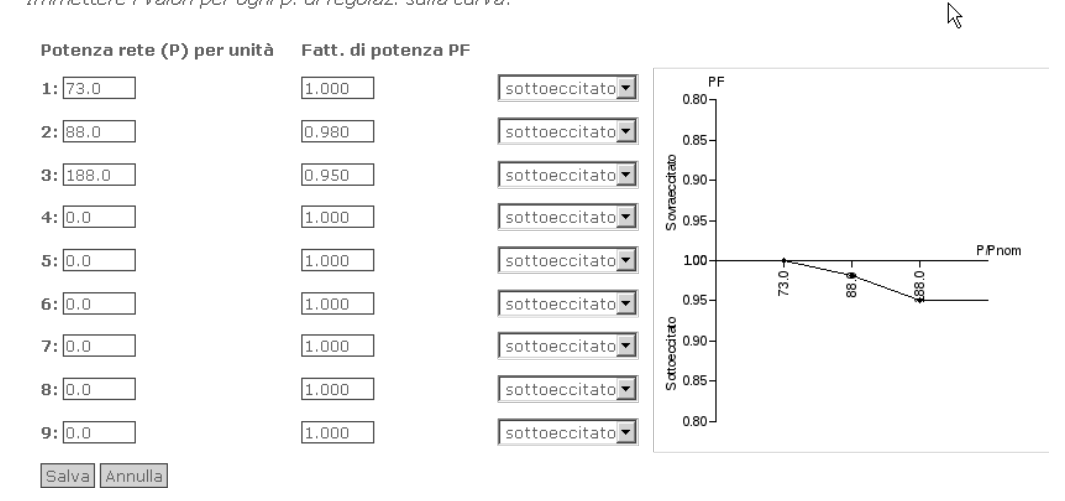

Disegno 6.17: Curve di setpoint PF(P) - fattore di potenza

Per definire la curva di setpoint Q(U):

- selezionare un'opzione dal menu a discesa in Potenza reattiva Q
- immettere fino a nove coppie di valori
- selezionare sottoeccitato o sovraeccitato per ciascuno

Immettere i valori per ogni p. di regolaz. sulla curva:

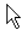

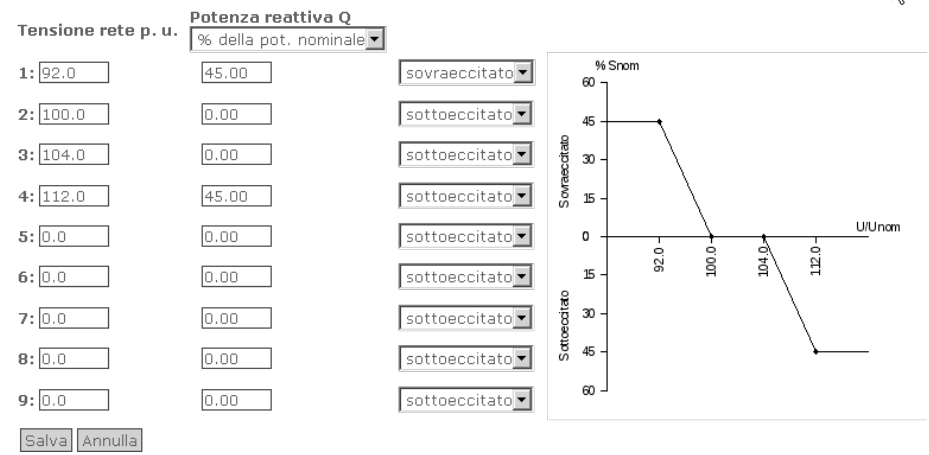

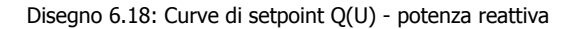

#### Nota: 🖉

Un avviso a comparsa appare quando viene immessa una coppia di valori inconsistente.

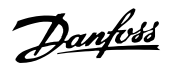

### 6.6.4. Valori di riserva<sup>[1] [Impianto]</sup>

Quando la cassetta gestione rete viene selezionata come valore di riferimento, immettere i valori di riserva. I valori di riserva vengono attivati automaticamente quando la comunicazione fallisce tra:

- I'inverter master e la cassetta gestione rete
- l'inverter master e un inverter asservito

Se è attiva la gestione della rete, i valori di riserva vengono usati in caso di errori di comunicazione tra l'inverter master e la cassetta di gestione della rete Danfoss oppure dal singolo inverter in caso di caduta della comunicaz. con l'inverter master.

| Tipo di punto regol.: | Potenza reattiva costante PF 💌       |
|-----------------------|--------------------------------------|
| Valore:               | 1.00 C sottoeccitato 🗭 sovraeccitato |
| Salva Annulla         |                                      |

Disegno 6.19: Valori di riserva (Fallback)

| Elemento         | Descrizione                                                                                                    |
|------------------|----------------------------------------------------------------------------------------------------|
| Tipo di setpoint | <ul> <li>OFF</li> <li>Il valore di riserva è disabilitato. Gli inverter continueranno a funzionare con<br/>la configurazione più recente.</li> </ul> |
|                  | <ul><li>Potenza reattiva costante Q</li><li>Gli inverter torneranno al valore della potenza reattiva Q specificata in <i>Valore</i>.</li></ul>       |
|                  | <ul> <li>Fattore di potenza costante PF</li> <li>Gli inverter torneranno al valore del fattore di potenza PF specificato in Valo-<br/>re.</li> </ul> |
| Valore           | Il valore di riserva per O o PF.                                                                                                    |

# 6.7. Messaggistica<sup>[0]</sup> [Impianto, Inverter]

Tipi di messaggio:

- Resa
- Evento
- Upload DW
- Rapporto di prestazione (PR)
- Errore di comunicazione (Err com)
- Sovrascrittura dati
- Stato impianto

Ogni tipo di messaggio può essere abilitato o disabilitato individualmente. Per default vengono disabilitati tutti i tipi di messaggio.

### 6.7.1. Destinatario<sup>[0] [Impianto]</sup>

Per utilizzare la funzione di messaggistica del TripleLynx Pro occorre definire almeno un destinatario del messaggio per nome e lingua. Può essere definito un massimo di 10 destinatari. Per default, ogni destinatario riceve tutti i tipi di messaggio disponibili dall'inverter. Nelle sezioni seguenti, i messaggi o le notifiche specifici, che possono essere inviati dall'inverter, sono descritti più in dettaglio. 6

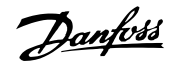

| id destinatario     | test recipient 👻 |
|---------------------|------------------|
| alias destinatario: | test recipient   |
| Lingua:             | English 🗸        |
| SMS:                | 1234567890       |
| E-mail:             |                  |
| Ora:                | 9:00             |
| Salva Annulla       |                  |
| Setup di test       |                  |

Disegno 6.20: Destinatario

| Elemento           | Descrizione                                                                                                    |  |  |
|--------------------|----------------------------------------------------------------------------------------------------|--|--|
| ID destinatario    | Un alias preconfigurato, il nome può essere modificato.                                                                                                    |  |  |
| alias destinatario | Un alias da utilizzare come nome/riferimento per il destinatario.                                                                                                    |  |  |
| SMS                | Il numero di cellulare del destinatario, incluso il prefisso internazionale.                                                                                                    |  |  |
| E-mail             | L'indirizzo e-mail del destinatario.                                                                                                    |  |  |
| Lingua             | Definisce la lingua in cui il destinatario desidera ricevere il messaggio.                                                                                                    |  |  |
| Ora                | Specifica l'ora del giorno in cui il destinatario desidera ricevere la notifica. Non vale per i messaggi di evento che sono inviati in base alla soglia specificata in [Messaggi-stica $\rightarrow$ Evento]. |  |  |
| Setup di test      | Consente il test del destinatario corrente. Se i messaggi sia e-mail sia di testo (SMS)<br>sono stati configurati vengono inviati un'e-mail di testo e un messaggio di testo<br>(SMS).                        |  |  |

#### Nota: 🖉

Perché l'inverter master possa inviare messaggi SMS è necessario installare e configurare un modem GSM e una scheda SIM valida, vedere il manuale GSM per ulteriori dettagli. Fare riferimento al manuale GSM.

#### Nota: 🖉

Perché l'inverter master possa inviare e-mail occorre installare nell'inverter un modem GSM e una scheda SIM oppure l'inverter master deve essere connesso a Internet. Se l'inverter master si trova a monte di una router di rete, il router deve aprire la porta SMTP 25. Ricordarsi di configurare le impostazioni e-mail nella vista dell'impianto [Setup  $\rightarrow$  Comunicazione  $\rightarrow$  SMTP]. Per altri dettagli, consultare la sezione *Setup SMTP*.

#### 6.7.2. Resa<sup>[0] [Impianto]</sup>

Controllare l'opzione 'Abilita' per attivare la notifica della resa. Selezionare l'intervallo di notifica della resa: Giornaliera, settimanale, mensile o annuale.

Esempio: Resa giornaliera - #nome impianto# (27.04.2008) = 325.648 kWh

| Notifica:      | Abilita 💽 / Disabilita 🖸 |
|----------------|--------------------------|
| Resa:          | Giornaliera 😽            |
| Abilitato per: | 🔽 test recipient         |
| Salva Annulla  |                          |

Disegno 6.21: Resa

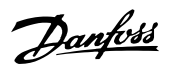

### 6.7.3. Evento<sup>[0] [Impianto]</sup>

Se l'inverter non fornisce energia alla rete, genererà un evento. Attivare la notifica dell'evento per inviare una notifica contenete un breve testo evento insieme con un ID evento, o tramite email o tramite sms.

#### Nota: 🛎

Se tutti gli inverter in un grande impianto generano contemporaneamente un evento, non è garantito che l'utente riceva tutte le notifiche di evento di ogni singolo inverter.

| Notifica:      | Abilita 🍳 / Disabilita 🗋 |
|----------------|--------------------------|
| Soglia:        | Immediatamente 🐱         |
| Abilitato per: | 🔽 test recipient         |
| Salva Annulla  |                          |

Disegno 6.22: Evento

#### Soglia dell'evento:

Questo evento viene inviato quando viene raggiunta la soglia. Selezionare una soglia:

- Immediatamente
- 10 minuti
- 30 minuti
- 1 ora
- 12 ore

Esempio: Evento nel #nome impianto# #nome del gruppo# #nome inverter#: segnala l'evento: Rete\_1 dal 21.01.2009 07:59:35

#### Nota: 🖉

Leggere la lista di controllo degli eventi inverter nel manuale dell'utente TripleLynx prima di chiamare l'assistenza. Segue una tabella che descrive i diversi eventi e i testi evento corrispondenti che l'inverter può generare.

## 6.7.4. Upload DW<sup>[0] [Impianto]</sup>

Per notifiche tramite e-mail o sms di un guasto relativo al magazzino dati (upload FTP) selezionare 'Abilita'. La notifica include un codice evento.

Per maggiori informazioni sui codici evento, fare riferimento alla sezione *Ricerca guasti* di questo manuale.

| Notifica:      | Abilita 🔨 / Disabilita 🔿 |
|----------------|--------------------------|
| Abilitato per: | 🔽 test recipient         |
| Salva Annulla  |                          |

Disegno 6.23: Upload DW

| Da  | nfoss |
|-----|-------|
| c = | -     |

| ID |              |              | Descrizione                                                                                                    | Rimedio                                                                                                    |  |
|----|--------------|--------------|----------------------------------------------------------------------------------------------------|----------------------------------------------------------------------------------------------------|--|
|    | GSM          | LAN          |                                                                                                    |                                                                                                    |  |
| 0  | $\checkmark$ | $\checkmark$ | Nessun errore.                                                                                                    |                                                                                                    |  |
| 17 | 1            | 1            | Il controllo della grandezza del file caricato<br>non corrisponde. Probabilmente una parte<br>del file è andata persa. | Il file di caricamento si è corrotto durante il carica-<br>mento. Ricaricare il file.                                                                                                    |  |
| 18 | 1            |              | Il modem non si è collegato a nessuna rete GSM.                                                                        | Controllare che vi sia una copertura GSM e che sia attivata la scheda SIM.                                                                                                    |  |
| 19 | ~            |              | La scheda SIM non risponde a una richie-<br>sta PIN. La scheda SIM manca o è difetto-<br>sa.                           | Sostituire la scheda SIM.                                                                                                    |  |
| 26 | ~            |              | La scheda SIM richiede un codice, non un<br>codice PIN (generalmente PUK perché la<br>SIM è bloccata).                 | La scheda SIM è bloccata. Trovare il codice PUK, in-<br>serire la SIM in un telefono cellulare e sbloccarlo.                                                                                                    |  |
| 30 | 1            |              | Impostazione codice PIN fallita.                                                                                       | Il codice PIN è errato. Trovare il codice PIN corretto<br>prima di resettare l'inverter.<br>Quando l'inverter viene resettato, imposterà nuova-<br>mente lo stesso codice PIN. Dopo due reset, la SIM<br>si bloccherà perché ha ricevuto 3 tentativi di impo-<br>stare un PIN errato. |  |
| 31 | 1            |              | Impostazione del nome del punto di acces-<br>so GPRS (APN) fallita. L'APN non è valido.                                | Usare solo caratteri alfanumerici (a-z, A-Z, 0-9) e dot (.) per l'APN.                                                                                                    |  |
| 33 | 1            |              | Impostazione nome utente GPRS fallita. Il nome utente non è valido.                                                    | Evitare spazi nel nome utente GPRS.                                                                                                    |  |
| 34 | 1            |              | Impostazione password GPRS fallita. La password non è valida.                                                          | Evitare gli spazi nella password GPRS.                                                                                                    |  |
| 35 | ~            |              | Apertura connessione GPRS fallita.                                                                                     | L'APN, il nome utente o la password potrebbero es-<br>sere errati oppure il GPRS non è abilitato. Ottenere<br>la configurazione GPRS dal fornitore GSM.                                                                                                    |  |
| 36 | 1            | 1            | Apertura della connessione FTP fallita.                                                                                | Controllare che l'Internet sia connesso. Controllare<br>che l'indirizzo del server FTP, il nome utente e la<br>password siano corretti.                                                                                                    |  |
| 39 | 1            | 1            | Avvio del caricamento del file fallito.                                                                                | Controllare che i collegamenti del server e Internet<br>stiano funzionando correttamente. Controllare che il<br>firewall non blocchi la modalità attiva FTP.                                                                                                    |  |
| 40 | 1            |              | Rilettura del file caricato per verifica fallito.                                                                      | È fallito un tentativo per ottenere l'elenco di file dal<br>server FTP.<br>Controllare che i collegamenti del server e Internet<br>stiano funzionando correttamente.                                                                                                    |  |
| 41 | 1            |              | Non esistono log dati da caricare.                                                                                     | Non si tratta di un errore. Tutti i dati registrati sono<br>stati inviati e l'inverter non ha ancora generato nuo-<br>vi dati.                                                                                                    |  |
| 42 | ~            | ~            | L'RTC dell'inverter master non è stato im-<br>postato.                                                                 | Impostare il tempo dell'inverter per abilitare il cari-<br>camento.                                                                                                    |  |
| 43 | 1            | 1            | Il numero di serie dell'inverter master non<br>è valido.                                                               | Controllare il numero di serie dell'inverter master.                                                                                                    |  |
| 44 | ~            |              | Il codice PIN della SIM non è valido.                                                                                  | Un codice PIN deve avere una lunghezza di 4-8 ca-<br>ratteri e consistere solo di cifre. Non sono consentiti<br>altri caratteri.                                                                                                    |  |

Tabella 6.1: Codici di errore upload DW

## 6.7.5. Rapporto di prestazione<sup>[0] [Impianto]</sup>

Gli inverter asserviti nella rete utilizzeranno il valore dal sensore irraggiamento collegato all'inverter master per il calcolo del proprio rapporto di prestazione. Quando gli inverter asserviti vengono installati in un ambiente diverso dall'inverter master, è possibile collegare singoli sensori irraggiamento a questi inverter per ottenere un calcolo più accurato del rapporto di prestazione.

Selezionare 'Abilita' per ricevere una notifica quando il rapporto di prestazione scende al di sotto di un valore limite.

Se l'irraggiamento scende al di sotto di 0,20  $W/m^2$ , la notifica del rapporto di prestazione sotto il limite non verrà inviato.

#### Nota: 🖉

Le impostazioni dell'array FV dell'inverter devono essere configurate prima che possa essere calcolato il rapporto di prestazione. Per maggiori dettagli fare riferimento a [Inverter  $\rightarrow$  Setup  $\rightarrow$  Calibrazione].

Danfoss

Ricordarsi di calibrare l'array FV.

| Notifica:                | Abilita 🔎 / Disabilita 🖸 |
|--------------------------|--------------------------|
| Abilitato per:           | 🔽 test recipient         |
| Rapporto di prestazione: | 70.0 %                   |
| Salva Annulla            |                          |

Disegno 6.24: Rapporto di prestazione

## 6.7.6. Errore di comunicazione<sup>[0] [Impianto]</sup>

Se l'inverter master non è in grado di comunicare con uno o più inverter nella sua rete, viene inviato un messaggio al destinatario specificato.

La notifica viene inviata quando la comunicazione è interrotta per 60 minuti o più.

| Notifica:      | Abilita 💽 / Disabilita 🗋 |
|----------------|--------------------------|
| Abilitato per: | 🔽 test recipient         |
| Salva Annulla  |                          |

Disegno 6.25: Errore di comunicazione

## 6.7.7. Sovrascrittura dati<sup>[0] [Impianto]</sup>

Mettere un segno di spunta su 'Abilita' per attivare una notifica quando il contenuto del log dati raggiunge il limite del 60% di capacità dei dati senza un upload del registro.

| Notifica:      | Abilita 🖲 / Disabilita 🗋 |
|----------------|--------------------------|
| Abilitato per: | 🔽 test recipient         |
| Salva Annulla  |                          |

Disegno 6.26: Sovrascrittura dati

### 6.7.8. Stato impianto<sup>[0] [Impianto]</sup>

Mettere un segna di spunta su 'Abilita' per attivare un'e-mail di notifica sullo stato dell'impianto su base giornaliera, settimanale o mensile. L'e-mail contiene informazioni importanti sulla produzione di energia di ogni ingresso FV (stringa FV) e di ogni inverter. Contribuisce a rilevare guasti dovuti a accumulo di sporco, al guasto delle celle solari oppure a un circuito inverter non funzionante.

| Notifica:                    | Abilita 오 / Disabilita 🗅 |
|------------------------------|--------------------------|
| Invia stato impianto:        | Giornaliera 💌            |
| Variazione rendita inverter: | 0.0 %                    |
| Variazione rendita FV:       | 0.0 %                    |
| Abilitato per:               | 🗹 test recipient         |
| Salva Annulla                |                          |

Disegno 6.27: Esempio dello stato dell'impianto

•

In questo esempio, il destinatario 'test' riceve un'e-mail giornaliera con le seguenti notifiche:

- LA PRODUZIONE DELL'INVERTER DEVIA DI OLTRE IL 5 % Quando l'energia prodotta da un inverter all'interno dell'impianto devia di oltre il 5% rispetto alla media complessiva dell'impianto, il rapporto mostra il nome dell'inverter. Notare che l'impianto deve contenere più di un solo inverter per ricevere questa notifica.
  - LA PRODUZIONE FV DEVIA DI OLTRE IL 3 % Quando una stringa FV all'interno di un inverter specifico devia di oltre il 3% rispetto alla media degli ingressi su questo inverter, l'e-mail segnala il nome dell'inverter e l'ingresso FV.

Notare che un minimo di due singoli ingressi FV devono essere attivati sull'inverter per ricevere questa notifica. Per esempio, due singoli ingressi sono adeguati, ma due ingressi in parallelo non lo sono.

<u>Danfoss</u>

| Nome impianto:<br>Data del rapporto:<br>Periodo del rapporto:<br>Produzione dell'impian- | Impianto<br>30.07.2010<br>Ieri<br>421422 Wh |                  |
|------------------------------------------------------------------------------------------|---------------------------------------------|------------------|
| to:                                                                                      |                                             |                  |
| Ricavo dell'impianto:                                                                    | 126,30 Euro                                 |                  |
| Emissione di CO2 equi-<br>valente:                                                       | 210,710 kg                                  |                  |
| RAPPORTO DI PRESTAZION                                                                   | IE SUPERIORE                                | E AL 70 %        |
| - Inverter_1:                                                                            | 89,1 %                                      |                  |
| - Inverter_2:                                                                            | 97,8 %                                      |                  |
| - Inverter_3:                                                                            | 75,3 %                                      |                  |
| - Inverter_5:                                                                            | 85,2 %                                      |                  |
| - Inverter_6:                                                                            | 89,0 %                                      |                  |
| - Inverter_7:                                                                            | 93,9 %                                      |                  |
| RAPPORTO DI PRESTAZION                                                                   | IE TRA IL 50 I                              | E IL 70 %        |
| - Inverter_4:                                                                            | 67,2 %                                      |                  |
| RAPPORTO DI PRESTAZION<br>nessuno                                                        | IE INFERIORE                                | AL 50 %          |
|                                                                                          |                                             |                  |
| - Inverter 4:                                                                            |                                             | DI OLIRE IL 10 % |
| - Inverter 6:                                                                            | -10,7 %                                     |                  |
| LA PRODUZIONE FV DEVIA<br>- Inverter_3                                                   | DI OLTRE IL                                 | 10 %             |
| Ingresso FV 1:                                                                           | -13,4 %                                     |                  |
| Ingresso FV 2:                                                                           | 6,3 %                                       |                  |
| Ingresso FV 3:                                                                           | 7,1 %                                       |                  |
| - Inverter_6                                                                             |                                             |                  |
| Ingresso FV 1:                                                                           | 12,3 %                                      |                  |
| Ingresso FV 2:                                                                           | -10,8 %                                     |                  |
| Ingresso FV 3:                                                                           | -1,5 %                                      |                  |

Tabella 6.2: Esempio di notifica e-mail

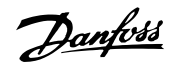

#### Contenuto della notifica e-mail

| Elemento                  | Unità      | Descrizione                                                        |  |
|---------------------------|------------|--------------------------------------------------------------------|--|
| Nome impianto             | -          | Il nome dell'impianto.                                             |  |
| Data del rapporto         | gg-mm-aaaa | La data di riferimento.                                            |  |
| Periodo del rapporto      | -          | Il periodo di riferimento: giornaliero, settimanale, mensile.      |  |
| Produzione dell'impianto  | kWh        | Energia dell'intero impianto erogata alla rete di distribuzione    |  |
|                           |            | nel periodo di riferimento.                                        |  |
| Ricavo dell'impianto      | Euro       | Il ricavo totale per il periodo di riferimento.                    |  |
| Emissione di CO2 equiva-  | kg         | La quantità totale di CO2 risparmiata per il periodo di riferi-    |  |
| lente                     |            | mento                                                              |  |
| Rapporto di prestazione   | %          | Un pallino colorato indica lo stato del sistema. Vedi la sezione   |  |
|                           |            | <i>Viste impianto, gruppo e inverter</i> per una spiegazione dello |  |
|                           |            | stato.                                                             |  |
|                           |            | <b>Rosso:</b> PR implanto < 50% oppure:                            |  |
|                           |            | Qualsiasi inverter nella rete                                      |  |
|                           |            | - în modalită a prova di guasto oppure                             |  |
|                           |            | - mancante dalla lista di scansione, nessun contatto con il ma-    |  |
|                           |            | ster                                                               |  |
|                           |            | Giallo: Qualsiasi inverter nella rete                              |  |
|                           |            | - con PR < /0% o                                                   |  |
|                           |            | - in modalita <i>Conness. in corso</i> o <i>Non conn alla rete</i> |  |
|                           |            | <b>Verde:</b> PR impianto $\geq$ 70% e                             |  |
|                           |            | - tutti gli inverter con PR $\geq$ 70% e                           |  |
|                           |            | - tutti inverter nella modalita <i>Non conn alla rete</i>          |  |
|                           |            | Occorre montare un sensore di irraggiamento prima di calco-        |  |
|                           |            | lare il coefficiente di prestazione.                               |  |
| Variazione rendita inver- | -          | Viene emessa una notifica se un inverter ha prodotto una           |  |
| ter                       |            | quantita insufficiente di energia rispetto a quella fornita dagli  |  |
|                           |            | altri inverter durante il periodo di riferimento.                  |  |
|                           |            | Il messaggio contiene un elenco degli inverter che producono       |  |
|                           |            | una quantita di energia insumiciente. Se non ci sono eventi,       |  |
|                           |            | viene mostrato il testo seguente:                                  |  |
|                           |            | <i>I utti gli inverter sono tunzionanti.</i>                       |  |
|                           | -          | Una nounca viene emessa se una tra le stringne FV na pro-          |  |
|                           |            | dollo una quantita di energia insufficiente rispetto a quella      |  |
|                           |            | I massaggia conterrà un clance di inverter e la stringa D(         |  |
|                           |            | Il messaggio conterra un elenco di inverter e la stringa FV        |  |
|                           |            | comspondence per cui il contronto della produzione na emes-        |  |
|                           |            |                                                                    |  |
|                           |            | Seguence.                                                          |  |
| Evente inverter           |            | Flance di inverter con eventi. Se non cono precenti arregi via     |  |
| Evento inverter           |            | ne mostrate il teste seguente:                                     |  |
|                           |            | Tutti ali inverter cono funzionanti                                |  |
|                           |            | Tulli gii inverler sono funzionanti.                               |  |

Tabella 6.3: Contenuto della notifica e-mail

## 6.8. Data e ora<sup>[0] [Impianto]</sup>

Vedere la sezione Setup, Dettagli inverter, Data e Ora.

## 6.9. Sicurezza<sup>[0]</sup> [Impianto, Inverter]

Inserire la password di sicurezza qui. La password definisce il livello di sicurezza dell'utente che va da 1 a 3.

La modifica del livello di sicurezza mediante master modifica il livello di sicurezza per ogni inverter nella rete.

Il livello di accesso corrente dell'utente è visualizzato nel piè di pagina del Web Server, come livello di sicurezza xx.

Danfoss

# 6.10. Dettagli setup<sup>[0]</sup> [Impianto, Inverter]

### 6.10.1. Dettagli<sup>[0]</sup> [Inverter]

Immettere la lingua e il codice di rete dell'inverter qui.

| Lingua:   | English   | • |   |
|-----------|-----------|---|---|
| Rete:     | Personal. |   | • |
| Salva Anr | nulla     |   |   |

Disegno 6.28: Dettagli setup

| Elemento              | Descrizione                                                                     |
|-----------------------|---------------------------------------------------------------------------------|
| Lingua <sup>[0]</sup> | Lingua del display dell'inverter (display dell'inverter) e la lingua di default |
|                       | Web Server.                                                                     |
| Rete <sup>[2]</sup>   | Consente di modificare il codice di rete dell'inverter.                         |
|                       | Notare che si tratta di un'impostazione di sicurezza funzionale.                |

### 6.10.2. Media 10 min<sup>[2] [Inverter]</sup>

Consente di modificare il valore della media su 10 minuti dell'ampiezza della tensione di rete Notare che si tratta di un'impostazione di sicurezza funzionale.

Questo menu è visibile solo se è stato abilitato l'accesso remoto, vedere la sezione Accesso remoto. Per altre informazioni sulle modalità di modifica delle impostazioni di sicurezza funzionale dell'inverter, consultare il Manuale di riferimento TripleLynx che riporta in dettaglio le procedure per modificare le impostazioni di sicurezza funzionale dell'inverter.

| Tensione max 10 min nella media:             | 300 V  |
|----------------------------------------------|--------|
| Tempo per scollegare la tensione max 10 min: | 200 ms |
|                                              |        |
| Salva Nota bene! Annulla                     |        |

Disegno 6.29: Media 10 min.

| Elemento                            | Descrizione                                                     |
|-------------------------------------|-----------------------------------------------------------------|
| Tensione max <sup>[2]</sup>         | Limite superiore media su 10 minuti della tensione.             |
| Tempo di disconness. <sup>[2]</sup> | Limite di tempo per il disinserimento dell'inverter dalla rete. |

5.000 Hz/s

2000 ms

### 6.10.3. ROCOF<sup>[2]</sup> [Inverter]

| Limite | ROCOF: |  |
|--------|--------|--|
|        |        |  |

Tempo di disconness.:

| Salva | Annulla |  |
|-------|---------|--|
|-------|---------|--|

Disegno 6.30: ROCOF

Immettere qui le impostazioni per il tasso di variazione della frequenza (ROCOF). Per ulteriori informazioni su ROCOF e le impostazioni di sicurezza funzionali, fare riferimento al Manuale di riferimento TripleLynx.

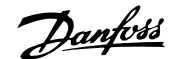

Questa impostazione è modificabile solamente se è stato abilitato l'accesso remoto, vedere la sezione *Accesso remoto*.

| Elemento                            | Descrizione                                                     |
|-------------------------------------|-----------------------------------------------------------------|
| Limite ROCOF <sup>[2]</sup>         | Impostazione dello scatto in Hz/s                               |
| Tempo di disconness. <sup>[2]</sup> | Limite di tempo per il disinserimento dell'inverter dalla rete. |

## 6.10.4. Configurazione FV<sup>[1] [Inverter]</sup>

Configurare i singoli ingressi FV qui. Selezionare:

- Singolo
- Parallelo
- Rilevamento automatico

Per default ogni ingresso FV è configurato per funzionare in modalità di rilevamento automatico, minimizzando così gli errori di configurazione FV. Quando si seleziona la configurazione individuale o parallela, assicurare che la configurazione corrisponda al cablaggio fisico dell'inverter. Per ulteriori informazioni, consultare il Manuale di riferimento TripleLynx.

Questa impostazione è accessibile solo per varianti TripleLynx Pro.

#### Nota: 🛎

Per impostazioni PLA nella varianti TripleLynx Pro+, vedere la sezione Gestione della rete.

[Setup → Dettagli setup]

Per le reti di inverter TripleLynx Pro, il livello di potenza in uscita dell'impianto può essere controllato tramite la Danfoss cassetta di gestione rete nel modo seguente:

- Configurare gli ingressi della cassetta di gestione rete a livello di impianto: [Setup → Dettagli setup]. Vedere la figura *Regolazione del livello di potenza*.
- La cassetta di gestione rete invia i valori del punto di regolazione per la potenza reattiva e il PLA all'inverter master.

Per ulteriori informazioni, fare riferimento al manuale della cassetta di gestione rete Danfoss.

Danfoss

6. Setup

Regolazione del livello di potenza

|        | К1     | К2 | КЗ     | К4 |                           |
|--------|--------|----|--------|----|---------------------------|
| Attivo |        |    |        |    | Riduzione di potenza in % |
|        | 0      | 0  | $\cap$ | C  | 100.0                     |
|        | ۲      | C  | $\cap$ | C  | 100.0                     |
|        | $\cap$ | ē  | $\cap$ | C  | 100.0                     |
|        | 0      | œ  | $\cap$ | C  | 100.0                     |
|        | 0      | C  | ۲      | C  | 100.0                     |
|        | œ      | C  | ۲      | C  | 100.0                     |
|        | 0      | œ  | (•     | C  | 100.0                     |
|        | •      | ۲  | ۲      | C  | 100.0                     |
|        | 0      | C  | 0      | ۲  | 100.0                     |
|        |        |    |        |    |                           |

Disegno 6.31: Regolazione del livello di potenza

| Elemento                | Descrizione                                                                          |
|-------------------------|--------------------------------------------------------------------------------------|
| K1-K4 attivi            | Abilitare (selezionare) o disabilitare (deselezionare) i singoli ingressi, K1-K4.    |
|                         | Se l'ingresso è disabilitato, il suo stato viene ignorato (considerato disattivato). |
| Livello di potenza in % | Impostazione PLA.                                                                    |
|                         | Riduzione della potenza in uscita come percentuale della potenza nominale CA         |
|                         | dell'impianto.                                                                       |

## 6.11. Assistenza<sup>[1][Impianto]</sup>

## 6.11.1. Duplica <sup>[1] [Impianto]</sup>

Per facilitare la configurazione dell'inverter TripleLynx Pro agli installatori e ai tecnici manutentori durante la messa in servizio o l'assistenza, è possibile distribuire o duplicare le impostazioni generali dell'inverter master negli altri inverter presenti nella rete.

Non è possibile scegliere di duplicare solo alcune impostazioni; tutte le impostazioni specificate vengono duplicate.

Specificare quali inverter duplicare. Queste impostazioni possono essere duplicate dal master a qualsiasi inverter nella sua rete:

- Ora e data
- Dettagli setup
  - Lingua
  - Paese
- Messaggistica
- Intervallo di registrazione
- Impostazioni ambientali (impostazioni per ricavi ed emissioni CO<sub>2</sub>)

<u> Danfoss</u>

### Nota: 🖉

È possibile replicare solo le impostazioni dell'inverter master negli altri inverter nella rete.

### 6.11.2. Backup impostazioni<sup>[1] [Inverter]</sup>

Quando le impostazioni vengono modificate, l'inverter esegue il backup del proprio registro di produzione e aggiorna le impostazioni salvate nell'unità display.

I dati memorizzati sono:

- Timestamp
- Dettagli setup
  - Lingua
  - Paese
  - Configurazione FV
- Log di produzione energia
- Log di irraggiamento
- Impost. comunicazione
  - Indirizzo di rete RS485
  - Configurazione IP
  - Indirizzo IP
- Dettagli inverter
  - Nome inverter
  - Nome gruppo
  - Tipo di inverter
- Messaggistica
- Intervallo di registrazione
- Servizio immagazz. dati
- Impost. comunicazione GPRS
- Valori di calibrazione del sensore
- Impostazioni ambientali (impostazioni per ricavi ed emissioni CO<sub>2</sub>)
- Impostazioni array FV

Queste impostazioni possono essere scaricate in un file e salvate localmente su un PC mediante il software Web Server. Successivamente il file può essere caricato in un altro inverter.

Caricare e impostare il file di backup prima che l'inverter inizi con la produzione di energia. Ciò assicura che le impostazioni vengano usate prima di essere sostituite.

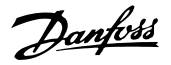

| Backup              |   |        |
|---------------------|---|--------|
| Carica impostazioni |   | Browse |
| Carica e imposta    | - |        |

Disegno 6.32: Backup e ripristino impostazioni

| Elemento         | Descrizione                                                                          |
|------------------|--------------------------------------------------------------------------------------|
| Backup           | 'Scarica' le impostazioni e il contenuto del registro di produzione dell'inverter    |
|                  | specifico in un file in cui la posizione e il nome del file sono specificati dall'u- |
|                  | tente.                                                                               |
| Scorri           | Premere 'Scorri' selezionare il file delle impostazioni già salvate da caricare.     |
| Carica e imposta | Premendo questo pulsante le impostazioni vengono inviate all'inverter in que-        |
|                  | stione.                                                                              |

#### Nota: 🛎

Notare che si tratta di un'azione non annullabile. Tutte le impostazioni precedenti sono perse e non sono ripristinabili in seguito.

## 6.11.3. Rapporto impostazioni<sup>[1] [Inverter]</sup>

Questa funzione consente la generazione di un rapporto che elenca i parametri di sicurezza funzionali correnti. Questo rapporto deve essere firmato dal cliente, dal tecnico di manutenzione e approvato dal gestore della rete pubblica di distribuzione.

Per altre istruzioni relative alla modifica delle impostazioni di sicurezza funzionale dell'inverter, consultare il Manuale di riferimento TripleLynx che riporta una descrizione della procedura completa.

I menu relativi all'assistenza sono descritti in basso. Notare che alcuni menu sono visibili solo a livello di impianto o di inverter.

## 6.12. Web Server<sup>[0] [Impianto]</sup>

### 6.12.1. Ammin<sup>[0]</sup> [Impianto]

Cambiare la password ammin per l'accesso a Web Server qui.

| Password corrente: |  |
|--------------------|--|
| Nuova password:    |  |
| Riscrivi password: |  |
| Modifica Annulla   |  |

Disegno 6.33: Password amministratore master

6

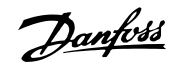

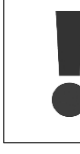

Per ottimizzare la sicurezza selezionare una combinazione tra numeri e lettere di almeno otto caratteri per la password.

La modifica della password in questo punto modifica automaticamente la password di ogni inverter.

#### Nota: 🖉

Se si dimenticano nome utente o password, il nome utente e la password corrente possono essere ripristinati da display. Il ripristino è possibile mediante [Setup  $\rightarrow$  Reset password] sul display dell'inverter. Se la password viene ripristinata mediante il display dell'inverter master la password viene ripristinata automaticamente per ogni inverter appartenente a questo master.

### 6.12.2. Utenti<sup>[0]</sup> [Impianto]

Con questo menu, l'amministratore può assegnare l'accesso a più di 10 utenti diversi, Un utente può accedere a diversi gruppi di inverter o a singoli inverter. Nel menu *Profili* è possibile configurare a quali inverter o gruppi l'utente specifico potrà accedere. Nella sezione *Caratteri supportati* è riportato un elenco di caratteri consentiti.

| • User1<br>• User2 |      |
|--------------------|------|
| Aggiungi nuovo ute | nte: |
| Utente:            |      |
| Password:          |      |
| Ripeti password:   |      |
| Salva Annulla      |      |

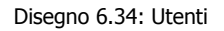

Cambiare il nome utente e la password facendo clic sull'utente specifico nell'elenco come mostrato nella figura.

### 6.12.3. Profili<sup>[0]</sup> [Impianto]

L'amministratore seleziona a quali inverter/gruppi l'utente specifico può accedere.

Danfoss

Utente: User1 💌 Può visualizzare i seguenti gruppi: I Tutti Group 1

| Salva | Annulla |
|-------|---------|

Disegno 6.35: Profili

Si fa riferimento a ogni utente mediante il nome configurato nel menu degli utenti (vedere sopra).

Tutti i gruppi appartenenti all'inverter master vengono automaticamente aggiunti alla pagina. Notare che un utente può accedere solo al menu di visualizzazione per le viste dell'impianto, del gruppo e dell'inverter.

| Nota: | Ø |
|-------|---|
|-------|---|

I profili utente non sono salvati nel display. Pertanto il trasferimento di profili da un inverter all'altro non è possibile tramite il display.

# 6.13. Dettagli impianto<sup>[0]</sup> [Impianto, Inverter]

Immettere il nome dell'impianto qui. Il nome dell'impianto può al massimo includere 25 caratteri inclusi gli spazi. Nella sezione *Caratteri supportati* è riportato un elenco di tipi di caratteri consentiti.

| Nome impianto:                          | My Plant |  |  |
|-----------------------------------------|----------|--|--|
| L'inverter master dell'impianto è: Inv1 |          |  |  |
| Salva Annulla                           |          |  |  |

Disegno 6.36: Nome impianto

## 6.14. Scansione FV<sup>[0]</sup> [Impianto, Inverter]

Questa voce di menu è disponibile solo per TLX Pro e TLX Pro+.

| Tipo di scansione:    | Scansione standard 💌 |
|-----------------------|----------------------|
| Intervallo scansione: | 15 minuti            |
| Forzare scansione     |                      |
| Salva Annulla         |                      |

Disegno 6.37: Scansione FV - vista inverter, setup

6

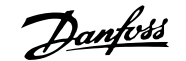

Scansione standard 🔻

minuti

Tipo di scansione:

Intervallo scansione: 15

Salva Annulla

Disegno 6.38: Scansione FV - vista dell'impianto, setup

| Elemento             | Unità  | Descrizione                                                                                          |
|----------------------|--------|----------------------------------------------------------------------------------------------------|
| Tipo di scansione    |        | Selezione 'Off' o 'Scansione standard'<br>L'impostazione predefinita è 'Off'                         |
| Intervallo scansione | minuti | Impostare la frequenza desiderata della scansione FV standard<br>Impostazione predefinita: 15 minuti |
| Forzare scansione    |        | Attivare la scansione immediata, indipendentemente dell'intervallo di scan-<br>sione standard        |

La curva di potenza caratteristica di una stringa FV è non lineare, e in situazioni in cui i pannelli FV sono parzialmente ombreggiati, ad esempio da un albero o da un fumaiolo, la curva può avere più di un punto di massima potenza locale (MPP locale). Solo uno dei punti e il vero punto di massima potenza globale (MPP globale). Usando la scansione FV, l'inverter individua l'MPP globale invece che il solo MPP locale. L'inverter quindi mantiene la produzione al punto ottimale, l'MPP globale.

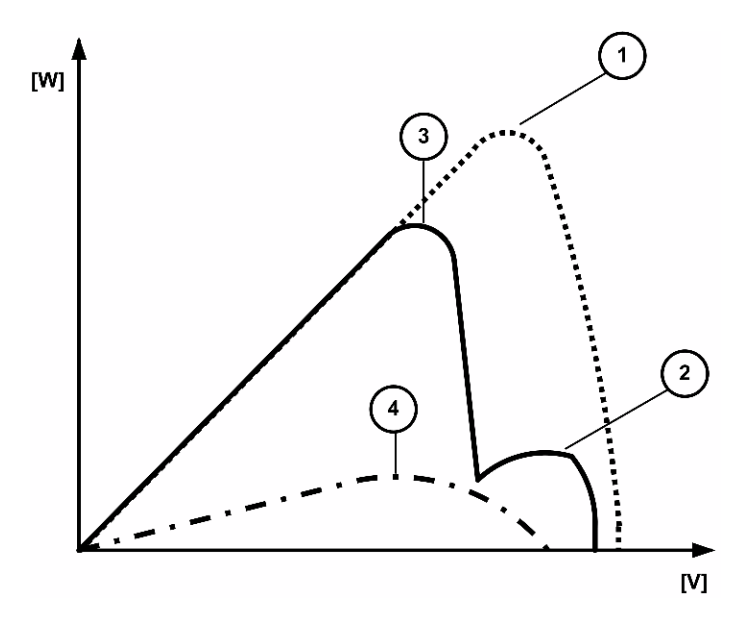

Disegno 6.39: Uscita inverter, energia (W) rispetto a tensione (V)

| Legenda |                                                        |  |  |
|---------|--------------------------------------------------------|--|--|
| 1       | Pannelli solari completamente irradiati - MPP globale  |  |  |
| 2       | Pannelli solari parzialmente ombreggiati - MPP locale  |  |  |
| 3       | Pannelli solari parzialmente ombreggiati - MPP globale |  |  |
| 4       | Condizioni di nuvolosità - MPP globale                 |  |  |

La funzionalità di scansione FV comprende due opzioni per la scansione dell'intera curva:

- Scansione standard scansione regolare ad un intervallo preprogrammato
- Scansione forzata scansione manuale immediata

### Scansione standard<sup>[0]</sup> [Impianto, Inverter]

Usare la scansione standard per ottimizzare la resa quando sono presenti ombre permanenti sul pannello FV. La caratteristica verrà in seguito scansionata all'intervallo definito per assicurare che la produzione rimanga nel MPP globale.

Danfoss

Procedura a livello di impianto e di inverter:

- 1. Sotto 'Tipo di scansione', selezionare 'Scansione standard'
- 2. Sotto 'Intervallo di scansione', immetter l'intervallo di scansione desiderato in minuto
- 3. Fare clic su 'Salva'

#### Nota: 🖉

Selezionare l'intervallo di scansione con cura. Durante la scansione, la produzione dell'inverter verrà ridotta fino al 20%. Pertanto, per assicurare una resa totale massima, è importante un intervallo di scansione adeguato. L'intervallo ottimale varierà per ogni impianto e può essere stabilito tramite sperimentazione.

#### Scansione forzata<sup>[0]</sup> [Inverter]

La scansione forzata funziona indipendentemente dalla funzionalità di scansione standard ed è concepita per una valutazione a più lungo termine dei pannelli FV. La procedura raccomandata è quella di effettuare una scansione forzata iniziale dopo la messa in funzione e salvare i risultati in un file di registro. Il confronto delle scansioni future con la scansione iniziale indicherà l'entità della perdita di energia dovuta alla degenerazione dei pannelli solari nel tempo.

Una scansione forzata comprende i seguenti passi:

- 1. Scollegando dell'inverter dalla rete.
- 2. Misurazione della tensione a circuito aperto dei pannelli FV.
- 3. Ricollegamento dell'inverter alla rete.
- 4. Ripresa/completamento della scansione FV.
- 5. Ripresa della produzione normale.

#### Procedura:

1. Fare clic su 'Forza scansione'

<u>Danfvis</u>

# 7. Connessione remota

## 7.1. Connessione remota

Per scopi di gestione della rete si utilizzano le seguenti porte inverter per la comunicazione:

| Applicazione | Protocollo | Porta di default n.                                                                                 |
|--------------|------------|----------------------------------------------------------------------------------------------------|
| WEB          | TCP/UDP    | 80 (fisso)                                                                                          |
| FTP          | TCP/UDP    | 21 (modificabile), mediante [Setup→ Comunicazione → Magazzino dati] a livel-                        |
|              |            | lo di impianto                                                                                      |
| SMTP         | TCP/UDP    | 25 (modificabile), mediante [Setup $\rightarrow$ Comunicazione $\rightarrow$ SMTP] a livello di im- |
|              |            | pianto                                                                                              |
| EtherLynx    | UDP        | 48004 (fisso)                                                                                       |

Consultare l'ISP per la corretta installazione del modem e del router.

Per l'assistenza relativa alle attrezzature di terzi fare riferimento all'amministratore di rete.

### Nota: 🖉

La comunicazione Ethernet dell'inverter non è protetta contro i pericoli Internet. Pertanto è necessaria l'implementazione di precauzioni di sicurezza IT prima di collegare l'inverter all'Internet. Queste precauzioni includono firewall, VPN, ecc.

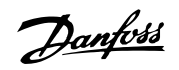

# 8. Appendice A - Mappa

## 8.1. Visualizzazione dell'impianto

[x] Definisce il livello di sicurezza corrente dell'utente, dove x è 0, 1 o 2.[\*] Definisce se visualizzare questa pagina all'accesso come utente.

| Menu prin          | cipale                            | Menu orizzontale       | Contenuto della pagina                                                                                                    |
|--------------------|-----------------------------------|------------------------|----------------------------------------------------------------------------------------------------|
| [0] [*] Visualizza |                                   |                        |                                                                                                    |
| 4                  | Sottomenu                         |                        |                                                                                                    |
|                    | [0] [*] Sommario                  |                        | Visualizza la pagina principale con<br>le informazioni di stato dell'intero<br>impianto                                                                                                    |
|                    | [0] [*] Grafici della produzione  | [0] Giornaliera        | Consente di visualizzare i grafici<br>della produzione giornaliera, men-                                                                                                    |
|                    |                                   | [0] Produzione mensile | sile e annuale                                                                                                    |
|                    |                                   | [0] Produzione annuale |                                                                                                    |
|                    | [0] [*] Grafici delle prestazioni | [0] Produzione mensile | Consente di visualizzare i grafici<br>delle prestazioni mensili e appuali                                                                                                    |
|                    |                                   | [0] Produzione annuale | se un sensore di irraggiamento è<br>montato sull'inverter master                                                                                                    |
| [0] Stato          |                                   |                        |                                                                                                    |
| 4                  | Sottomenu                         |                        |                                                                                                    |
|                    | [1] Potenza reattiva*             |                        | [1] Tipo di controllo<br>[1] P. regolaz.:<br>[1] Valore:                                                                                                    |
|                    | [0] Versione software             |                        | Visualizza la versione software del-                                                                                                    |
|                    | [0] Stato upload                  |                        | <ul> <li>[0] Stato upload:</li> <li>[0] Intensità segnale:</li> <li>[0] Stato GSM:</li> <li>[0] Nome della rete GSM:</li> <li>[0] Upload non riuscito:</li> <li>[0] Ultimo errore:</li> <li>[0] Ultimo upload:</li> </ul>                                                                                                    |
|                    | [U] Scansione FV                  |                        | [0] Nome inverter           [0] FV1           [0] Timestamp           [0] Stato di scansione           [0] UMPP           [0] IMPP           [0] PMPP           [0] Joc           [0] JSC           [0] FF Fill factor           [0] FF Fill factor           [0] FV2           [0] Timestamp           [0] Stato di scansione           [0] JMPP           [0] JMPP           [0] JMPP           [0] JMPP           [0] JMPP           [0] JSC           [0] FF Fill factor           [0] FF ST           [0] Timestamp           [0] JSC           [0] FF ST           [0] Timestamp           [0] Stato di scansione           [0] JMPP           [0] Stato di scansione           [0] JMPP           [0] Stato di scansione           [0] JMPP           [0] JMPP           [0] JMPP           [0] JMPP           [0] JMPP           [0] JMPP           [0] JMPP           [0] JOC           [0] JNPP           [0] JOC           [0] JSC           [0] ISC |

Tabella 8.1: Visualizzazione dell'impianto

8

65

<u>Danfoss</u>

| Menu principale |                               | Menu orizzontale | Contenuto della pagina                                                                                                    |
|-----------------|-------------------------------|------------------|----------------------------------------------------------------------------------------------------|
| 4               | Sottomenu                     |                  |                                                                                                    |
|                 | [0] Stato dell'impianto       |                  | <ul> <li>[0] Nome impianto</li> <li>[0] Data del rapporto</li> <li>[0] Periodo del rapporto</li> <li>[0] Produzione dell'impianto</li> <li>[0] Ricavo dell'impianto</li> <li>[0] Emissione CO2 equivalente</li> <li>[0] Rapporto di prestazione &gt; 70%</li> <li>[0] Rapporto di prestazione 50%70%</li> <li>[0] Rapporto di prestazione &lt; 50%</li> <li>[0] Rapporto di prestazione &lt; 50%</li> <li>[0] La produzione dell'inverter devia di oltre il 10%</li> <li>[0] La produzione FV devia di oltre il 10%</li> </ul> |
| [0] Regi        | stro                          |                  |                                                                                                    |
| Ļ               | Sottomenu                     |                  |                                                                                                    |
|                 | [0] Informazioni generali     |                  | Consente di visualizzare la produ-<br>zione totale dell'intero impianto.                                                                                                    |
|                 | [0] Reg. produzione           |                  | Il registro dell'energia totale del-<br>l'intero impianto, dati accumulati<br>negli ultimi 20 anni.                                                                                                    |
|                 | [0] Registro di irraggiamento |                  | Il registro di irraggiamento, dell'in-<br>verter master, se è stato collegato<br>un sensore di irraggiamento.                                                                                                    |
|                 | [0] Log gestione di rete      |                  | Contiene una voce corrispondente<br>a ogni telegramma di riduzione<br>della potenza inviato all'inverter da<br>un dispositivo esterno. Il Web<br>Server visualizza solo gli ultimi 20<br>eventi e il registro completo è vi-<br>sualizzabile esportandolo.                                                                                                    |

Tabella 8.2: Visualizzazione dell'impianto - Continua

Danfoss

| Menu pri  | ncipale              | Menu orizzontale                                                                                                    | Contenuto della pagina                                                                                                    |
|-----------|----------------------|----------------------------------------------------------------------------------------------------|----------------------------------------------------------------------------------------------------|
| [0] Setup |                      |                                                                                                    |                                                                                                    |
| 4         | Sottomenu            |                                                                                                    |                                                                                                    |
|           | [0] Calibrazione     | [0] Sensori                                                                                                    | <ul> <li>[0] Scala del sensore irraggiamento: mV (1000 W/m2)</li> <li>[0] Coeff. temp. sensore irraggiamento: %/°C</li> <li>[0] Offset temp. FV: °C</li> <li>[0] Offset temp. ambiente: °C</li> <li>[0] Scala S0: impulsi/kWh</li> </ul>                                                                                                    |
|           |                      | [0] Ambiente                                                                                                    | Consente di immettere i valori per<br>il calcolo delle emissioni CO <sub>2</sub> e del<br>ricavo                                                                                                    |
| 4         | Sottomenu            |                                                                                                    |                                                                                                    |
|           | [0] Comunicazione    | [0] Impostazione GPRS                                                                                                    | [0] Codice PIN SIM:<br>[0] Punto di accesso Internet<br>[0] Nome utente:<br>[0] Password:<br>[0] Riscrivi password:<br>[0] Reservice delle reti:                                                                                                    |
|           |                      | [0] Setup SMTP                                                                                                    | [0] Koaming delle reti:         [0] Indirizzo server STMP:         [0] Porta server STMP:         [0] Nome utente server STMP:         [0] Riscrivi password:         [0] Nittente e-mail:         [0] Autenticazione utente:                                                                                                    |
|           |                      | [0] Canale di comunicazione<br>[0] Magazzino dati                                                                                                    | Rete locale         [0] Intervallo Upload:         [0] Tempo di upload:         [1] Indirizzo server FTP:         [1] Porta server FTP:         [1] Modalità FTP:         [0] Nome utente FTP:         [0] Password:                                                                                                    |
| 4         | Sottomenu            |                                                                                                    |                                                                                                    |
|           | [1] Gestione di rete | [1] Informazioni generali                                                                                                    | <ol> <li>Potenza CA nominale dell'impianto:</li> <li>Tempo di assest. Q e PF:</li> <li>Tipo di controllo:</li> <li>Valore di riferim.:</li> <li>Potenza reattiva costante Q<br/>(visibile per valore rif. impostato su<br/>'Potenza reattiva Q')</li> <li>Fatt. potenza costante PF (visibile per valore rif. impostato su<br/>'Fattore di potenza PF')</li> </ol> |
|           |                      | <ul> <li>[1] Configuraz. relè</li> <li>(questo menu è disponibile quando<br/>Inform. gen.   Valore di riferim. =<br/>cassetta di gestione rete Danfoss)</li> <li>[1] Curva PF(P)</li> <li>(questo menu è disponibile quando<br/>Inform. gen.   Valore di riferim. =<br/>P. regol. curva PE (P)</li> </ul> | <ul> <li>[1] K1-K2-K3-K4</li> <li>[1] Liv. di potenza %</li> <li>[1] Potenza reattiva Q</li> <li>[1] Fatt. di potenza PF</li> <li>[1] Fino a nove set di dati (% della potenza CA dell'impianto nominale e fattore di potenza PF)</li> </ul>                                                                                                    |
|           |                      | [1] Curva Q(U)<br>(questo menu è disponibile quando<br>Inform. gen.   Valore di riferim. =<br>P. regol. curva Q(U))                                                                                                    | [1] Fino a nove set di dati (% della<br>tensione CA nominale dell'impianto<br>e della potenza reattiva Q)                                                                                                    |
|           |                      | [1] Valori di riserva                                                                                                    | [1] Tipo di punto regol.                                                                                                    |

Tabella 8.3: Visualizzazione dell'impianto - Continua

| Menu principale |                            | Menu orizzontale                             | Contenuto della pagina                                                                                                    |  |
|-----------------|----------------------------|----------------------------------------------|----------------------------------------------------------------------------------------------------|--|
| [0] Setu        | p                          |                                              |                                                                                                    |  |
| 4               | Sottomenu                  |                                              |                                                                                                    |  |
|                 | [0] Messaggistica          | [0] Destinatario                             | [0] ID destinatario<br>[0] Alias destinatario<br>[0] Lingua<br>[0] SMS<br>[0] E-mail<br>[0] Tempo                                      |  |
|                 |                            | [0] Resa                                     | [0] Notifica<br>[0] Intervallo<br>[0] Elenco dei destinatari                                                                           |  |
|                 |                            | [0] Evento                                   | [0] Notifica<br>[0] Soglia<br>[0] Elenco dei destinatari                                                                               |  |
|                 |                            | [0] Upload Imm. Dati                         | [0] Notifica<br>[0] Elenco dei destinatari                                                                                             |  |
|                 |                            | [0] Coefficiente di prestazione              | [0] Notifica<br>[0] Elenco dei destinatari<br>[0] Rapporto di prestazione                                                              |  |
|                 |                            | [0] Errore di comunicazione                  | [0] Notifica<br>[0] Elenco dei destinatari                                                                                             |  |
|                 |                            | [0] Sovrascrittura dati                      | 0 Notifica<br>0 Elenco dei destinatari                                                                                                 |  |
|                 |                            | [0] Stato dell'impianto                      | [0] Notifica<br>[0] Intervallo<br>[0] Variazione entrate<br>[0] Variazione FV<br>[0] Elenco dei destinatari                            |  |
| 4               | Sottomenu                  |                                              |                                                                                                    |  |
|                 | [0] Data e ora             |                                              | Modifica le impostazioni di data e<br>ora dell'intero impianto.                                                                        |  |
|                 | [0] Dettagli impianto      |                                              | Consente di specificare il nome<br>dell'impianto                                                                                       |  |
|                 | [0] Sicurezza              |                                              | Consente di modificare il livello di accesso all'impianto.                                                                             |  |
|                 | [0] Dettagli impostazione2 | [0] Regolazione del livello di po-<br>tenza2 | Consente di specificare la configu-<br>razione corrente del relè.                                                                      |  |
| [1]             | [1] Assistenza             | [1] Duplica                                  | Consente di duplicare le imposta-<br>zioni di installazione dell'inverter<br>master negli altri inverter.                              |  |
|                 | [0] Web Server             | [0] Ammin                                    | Consente di modificare la pas-<br>sword di amministratore.                                                                             |  |
|                 |                            | [0] Utenti<br>[0] Profili                    | Definisce nuovi utenti.<br>Definisce il profilo corrente dell'u-<br>tente (quale gruppo di inverter ri-<br>sulta visibile all'utente). |  |
|                 | [0] Scansione FV           |                                              | [0] Tipo di scansione                                                                                                    |  |

Tabella 8.4: Visualizzazione dell'impianto - Continua

 $^{1)}$  FV3 non è visualizzato per l'inverter di tipo 10 kW.  $^{2)}$  TripleLynx Pro.

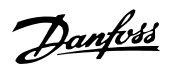

# 8.2. Visualizzazione di gruppo

| Menu principale [0] [*] Visualizza |                                   | Menu orizzontale       | Contenuto della pagina                                                                                                    |
|------------------------------------|-----------------------------------|------------------------|----------------------------------------------------------------------------------------------------|
|                                    |                                   |                        |                                                                                                    |
| Ļ                                  | Sottomenu                         |                        |                                                                                                    |
|                                    | [0] [*] Sommario                  |                        | Consente di visualizzare la pagina<br>principale con lo stato dell'intero<br>gruppo                                                                                     |
|                                    | [0] [*] Inverter                  |                        | Consente di visualizzare un elenco<br>di tutti gli inverter, appartenenti a<br>un gruppo particolare, insieme a<br>un pallino colorato che indica lo<br>stato corrente. |
|                                    | [0] [*] Grafici della produzione  | [0] Giornaliera        | Consente di visualizzare i grafici<br>della produzione giornaliera, men-                                                                                                |
|                                    |                                   | [0] Produzione mensile | sile e annuale                                                                                                    |
|                                    |                                   | [0] Produzione annuale |                                                                                                    |
|                                    | [0] [*] Grafici delle prestazioni | [0] Produzione mensile | Consente di visualizzare i grafici<br>delle prestazioni mensili e annuali.                                                                                              |
|                                    |                                   | [0] Produzione annuale | se l'inverter master è dotato di un<br>sensore di irraggiamento                                                                                                    |

Tabella 8.5: Visualizzazione di gruppo

<u>Danfoss</u>

# 8.3. Visualizzazione inverter

| Menu principale |                                   | Menu orizzontale       | Contenuto della pagina                                                                                                    |
|-----------------|-----------------------------------|------------------------|----------------------------------------------------------------------------------------------------|
| [0] [*] Visua   | lizza                             |                        |                                                                                                    |
| 4               | Sottomenu                         |                        |                                                                                                    |
|                 | [0] [*] Sommario                  |                        | Consente di visualizzare la pagina<br>principale con tutte le informazioni<br>di stato dell'inverter                                                                                                    |
|                 | [0] [*] Grafici della produzione  | [0] Giornaliera        | Consente di visualizzare i grafici<br>della produzione mensile e annuale                                                                                                    |
|                 |                                   | [0] Produzione mensile | dell'inverter specifico                                                                                                    |
|                 |                                   | [0] Produzione annuale |                                                                                                    |
|                 | [0] [*] Grafici delle prestazioni | [0] Produzione mensile | Consente di visualizzare i grafici<br>delle prestazioni mensili e annuali                                                                                                    |
|                 |                                   | [0] Produzione annuale | se l'inverter master o l'inverter<br>specifico è dotato di un sensore di<br>irraggiamento                                                                                                    |
| [0] Stato       |                                   |                        |                                                                                                    |
| ь,              | Sottomenu                         |                        |                                                                                                    |
|                 | [0] Condizioni ambientali         |                        | [0] Irraggiamento: w/m <sup>2</sup><br>[0] Temp. modulo FV: °C<br>[0] Temp. ambiente: °C<br>[0] Temp. sensore irr.: °C                                                                                                    |
|                 |                                   |                        | [0] Valorient V<br>[0] Tensione: V<br>[0] Corrente: A<br>[0] Potenza: W<br>[0] Ingresso FV 2<br>[0] Tensione: V<br>[0] Corrente: A<br>[0] Potenza: W<br>[0] Ingresso FV 3<br>[0] Tensione: V<br>[0] Corrente: A<br>[0] Potenza: W                                                                                                    |
|                 |                                   |                        | [0] Valori PV massimi         Ingresso FV 1         [0] Tensione:V         [0] Corrente: A         [0] Potenza: W         Ingresso FV 2         [0] Tensione: V         [0] Corrente: A         [0] Potenza W         Ingresso FV 3         [0] Tensione: V         [0] O Corrente: A         [0] O Corrente: A         [0] Potenza W         Ingresso FV 3         [0] Tensione: V         [0] Corrente: A         [0] Potenza: W         [0] Potenza: W         [0] Totale: kWh         [0] FV1: kWh         [0] FV2: kWh         [0] Resistenza di isolamento         [0] Resistenza: MΩ         [1] Minima: MΩ         [1] Minima: MΩ |
|                 |                                   |                        | [1] Massima: MΩ<br>[1] Configurazione FV<br>[1] Ingresso FV 1:<br>[1] Ingresso FV 2:<br>[1] Ingresso FV 3:                                                                                                    |

Tabella 8.6: Visualizzazione inverter

Danfoss

| Menu p | rincipale   | Menu orizzontale | Contenuto della pagina                                                                                                    |
|--------|-------------|------------------|----------------------------------------------------------------------------------------------------|
| 4      | Sottomenu   |                  |                                                                                                    |
|        | [0] Rete CA |                  | [0] Valori correnti<br>Sulla fase 1 (L1): Fase 2 (L2): Fase<br>3 (L3)<br>[0] Tensione: V<br>[1] Media 10 min: V<br>[1] L1-L2: V<br>[0] Corrente: A<br>[1] Corr. cont. CC: mA<br>[0] Frequenza: Hz<br>[0] Potenza: W<br>[1] Potenza apparente (S): VA         |
|        |             |                  | [1] Potenza reattiva (Q): VAr<br>[1] Valori massimi CA<br>Fase 1<br>[0] Tensione: V<br>[0] Corrente: A<br>[0] Potenza: W<br>Fase 2<br>[0] Tensione: V<br>[0] Corrente: A<br>[0] Potenza: W<br>Fase 3<br>[0] Tensione: V<br>[0] Corrente: A<br>[0] Potenza: W |
|        |             |                  | [0] Monitor corrente residua<br>[0] Corrente: mA<br>[1] Valore massimo: mA                                                                                                    |

Tabella 8.7: Visualizzazione inverter - continua
| Menu principale       | Menu orizzontale | Contenuto della pagina                                                                                                    |
|-----------------------|------------------|----------------------------------------------------------------------------------------------------|
| Sottomenu             |                  |                                                                                                    |
| [0] Gestione di rete2 |                  | [0] Regolazione del livello di<br>potenza<br>[0] Regolazione del livello di po-<br>tenza: %                                                                                                    |
|                       |                  | <ul> <li>[0] Produzione corrente: W</li> <li>[0] Stabilizzazione di frequenza</li> <li>[0] Massima potenza: W</li> <li>[0] Frequenza di attivazione: Hz</li> <li>[0] Pendenza: %</li> <li>[0] Ersequenza di diattivazione: Hz</li> </ul>                                    |
| [0] Potenza reattiva  |                  | [0] Frequenza di disattivazione: Hz<br>[0] Tipo di setpoint<br>[0] Valore                                                                                                    |
| [0] Inverter          |                  | [0] Inform. gen.<br>[0] Paese:<br>[0] Lingua:<br>[0] Nome inverter:<br>[0] Nome di gruppo dell'inverter:<br>[0] Modo di funzionamento dell'in-<br>verter:<br>[0] Data di installazione:<br>[0] Modello di inverter:                                                         |
|                       |                  | [0] Numero di serie dell'inverter:<br>[0] Codice articolo inverter:<br>[0] Versione SW inverter:<br>[0] Indirizzo MAC:<br>[1] Tensione bus CC<br>[1] Superiore: V<br>[1] Tensione superiore max: V                                                                          |
|                       |                  | [1] Inferiore: V<br>[1] Tensione inferiore max: V<br>[0] Temperature PCB<br>[0] PCB 1 (Aux): °C<br>[1] PCB 2 (Ctrl): °C<br>[1] PCB 3 (Pow): °C<br>[0] PCB 1 Max (Aux): °C<br>[1] PCB 2 Max (Ctrl): °C<br>[1] PCB 2 Max (Ctrl): °C                                           |
|                       |                  | [1] PCB 3 Max (Pot): *C<br>[1] Condizioni interne – Nu-<br>mero di giri delle ventole<br>[1] Ventola 1: RPM<br>[1] Ventola 2: RPM<br>[1] Ventola 3: RPM<br>[1] Ventola 4: RPM                                                                                               |
|                       |                  | [0] Temperature modulo di po-<br>tenza<br>[0] Modulo di potenza 1: °C<br>[1] Modulo di potenza 2: °C<br>[1] Modulo di potenza 3: °C<br>[1] Modulo di potenza 4: °C<br>[1] Modulo di potenza 2 max: °C<br>[1] Modulo di potenza 3 max: °C<br>[1] Modulo di potenza 4 max: °C |
|                       |                  | Cold Numeri seriali PCB     Numero di serie scheda di potenza     [0] POW     Numero di serie scheda aus.     [0] AUX     Numero di serie scheda COM     Numero di serie scheda di controllo     [0] CTRL[0] COMUNIC                                                        |
|                       |                  | [0] Numeri di prodotto PCB<br>Cod. art. scheda di potenza<br>[0] POW<br>Cod. art. scheda aus.<br>[0] AUX<br>Cod. art. scheda di controllo<br>[0] CTRL<br>Cod. art. scheda di com.                                                                                           |
|                       |                  | [0] COMUNIC         [0] Versioni software PCB         Scheda di controllo         [0] CTRL         Processore di sicurezza funzionale         [0] FSP         Versione software del display         [0] DISP         Scheda di comunicazione         [0] COMUNIC            |

Danfoss

| Menu princ | ipale            | Menu orizzontale | Contenuto della pagina                                                                                                    |
|------------|------------------|------------------|----------------------------------------------------------------------------------------------------|
| L.         |                  |                  | [1] Tempo di funzion.:<br>Scheda di potenza<br>[1] POW: h<br>Scheda AUX: 2341 h<br>[1] AUX: h<br>Scheda di controllo: 2341 h<br>[1] CTRL: h<br>Scheda di comunicazione<br>[1] COMUNIC: h                       |
| Ļ          | Sottomenu        |                  |                                                                                                    |
|            | [0] Scansione FV |                  | [0] Stato<br>[0] FV1 Timestamp<br>[0] FV1 UMPP<br>[0] FV1 PMPP<br>[0] FV1 PF<br>[0] FV1 FF<br>[0] Solo FV1 ISC<br>[0] Solo FV1 ISC<br>[0] FV1 FF<br>[0] FV1 Status<br>[0] FV2<br>[0] FV3<br>[0] FV3<br>[0] FV3 |

Tabella 8.9: Visualizzazione inverter - continua

Danfoss

| Menu principale               | Menu orizzontale | Contenuto della pagina                                                                                                    |
|-------------------------------|------------------|----------------------------------------------------------------------------------------------------|
| [0] Registro                  |                  |                                                                                                    |
| Sottomenu                     |                  |                                                                                                    |
| [0] Informazioni generali     |                  | [0] Produzione totale: kWh<br>[0] Tempo di funzionamento tota-<br>le: h                                                                                                    |
| [1] Declassamento             |                  | [1] Contat. non conn. rete<br>[1] Declass. tot: h<br>[1] Tensione rete: h<br>[1] Corrente rete: h<br>[1] Potenza rete: h<br>[1] Potenza rete: h<br>[1] Potenza FV: h<br>[1] Potenza FV: h<br>[1] Temperatura interna: h<br>[1] Regolazione del livello di po-<br>tenza: h<br>[1] Stabilizzazione frequenza: h<br>[1] Potenza reattiva: h |
| [0] Log dati                  |                  | Consente di visualizzare l'intero<br>contenuto del registro dati, i singo-<br>li record del registro sono visualiz-<br>zati esportando il registro.                                                                                                    |
| [0] Reg. produzione           |                  | Questo registro visualizza i dati di<br>produzione accumulati negli ultimi<br>20 anni. Questo registro è esporta-<br>bile.                                                                                                    |
| [0] Registro di irraggiamento |                  | Se nell'inverter è montato un sen-<br>sore di irraggiamento, questo regi-<br>stro visualizza i dati dell'irraggia-<br>mento accumulati degli ultimi 20<br>anni. Questo registro è esportabile                                                                                                    |
| [0] Registro eventi           |                  | Visualizza gli ultimi 20 eventi inver-<br>ter. L'intero registro degli eventi è<br>visualizzabile esportando il regi-<br>stro.                                                                                                    |
| [1] Registro modifiche        |                  | Questo registro contiene un ele-<br>mento associato a ogni volta in cui<br>vengono modificati i parametri di<br>sicurezza funzionale dell'inverter. Il<br>Web Server visualizza gli ultimi 20<br>eventi, il registro con tutte le mo-<br>difiche è visualizzabile esportando-<br>lo.                                                     |
| [0] Log gestione di rete2     |                  | Il registro di gestione della rete in-<br>clude un elemento associato a ogni<br>volta in cui l'inverter ha ricevuto un<br>telegramma di riduzione della po-<br>tenza. Il Web Server visualizza solo<br>gli ultimi 20 eventi, il registro con<br>tutte le modifiche è visualizzabile<br>esportandolo.                                     |
| [0] Potenza reattiva          |                  | [0] Energia reattiva sottoeccitata:<br>kVArh<br>[0] Energia reattiva sovraeccitata:<br>kVArh                                                                                                    |

Tabella 8.10: Visualizzazione inverter - continua

Danfoss

| Menu principale           |                           | Menu orizzontale                                                                                      | Contenuto della pagina                                                                                                    |
|---------------------------|---------------------------|----------------------------------------------------------------------------------------------------|----------------------------------------------------------------------------------------------------|
| [0] Setup                 | )                         |                                                                                                    |                                                                                                    |
| Ļ                         | Sottomenu                 |                                                                                                    |                                                                                                    |
|                           | [0] Calibrazione          | [0] Sensori                                                                                           | <ul> <li>[0] Scala del sensore irraggiamento: mV (1000 W/m<sup>2</sup>)</li> <li>[0] Coeff. temp. sensore irraggiamento: %/°C</li> <li>[0] Offset temp. FV: 2 °C</li> <li>[0] Offset temp. ambiente: °C</li> <li>[0] Scala S0: impulsi/kWh</li> </ul> |
|                           |                           | [0] Array FV                                                                                          | [0] Area array FV1: m <sup>2</sup><br>[0] Pot. array FV1: m <sup>2</sup><br>[0] Pot. array FV2: m <sup>2</sup><br>[0] Pot. array FV2: W<br>[0] Area array FV3: m <sup>2</sup><br>[0] Pot. array FV3: m <sup>2</sup>                                   |
|                           |                           | [0] Ambiente                                                                                          | il calcolo delle emissioni CO <sub>2</sub> e del<br>ricavo.                                                                                                    |
|                           | [0] Comunicazione         | [0] Impostazione RS485                                                                                | [0] Rete:<br>[0] Sottorete:<br>[0] Indirizzo:                                                                                                    |
|                           |                           | [0] Impostazione IP                                                                                   | <ul> <li>[0] Configurazione automatico/manuale</li> <li>[0] Indirizzo IP:</li> <li>[0] Subnet mask:</li> <li>[0] Gateway predefinito:</li> <li>[0] Server DNS:</li> </ul>                                                                             |
|                           |                           | [0] Accesso remoto                                                                                    | [2] Modifica impostazioni di sicu-<br>rezza funzionale ambientali:                                                                                                    |
|                           | [0] Relè                  | <ul> <li>[0] Funzionalità dei relè - allarme</li> <li>[0] Funzionalità dei relè - autocon-</li> </ul> | [0] Stato         [0] Timeout allarme         [0] Test allarme         [0] Arresto allarme         [0] Livello di potenza                                                                                                    |
|                           | [0] Dati inverter         | [0] Informazioni generali                                                                             | [0] Tempo di attivaz.<br>[0] Nome inverter:<br>[0] Nome gruppo:<br>[0] Modalità master:                                                                                                    |
|                           |                           | [1] Data e ora                                                                                        | [1] Ora:<br>[1] Data:<br>[1] Fuso orario:                                                                                                    |
|                           |                           | [1] Reset valori max                                                                                  | Consente di ripristinare i valori<br>max dell'inverter                                                                                                    |
|                           | [0] Registrazione         |                                                                                                    | <ul> <li>[0] Intervallo di registrazione:</li> <li>[0] Capacità di registrazione:</li> <li>[1] Cancella reg. event</li> <li>[1] Cancella log di produzione</li> <li>[1] Cancella log energia</li> <li>[1] Cancella log irraggiamento</li> </ul>       |
|                           | [0] Messaggistica         | [0] Abilita/disabilita la messaggisti-<br>ca per il singolo inverter                                  |                                                                                                    |
|                           | [0] Sicurezza             |                                                                                                    | Consente di modificare il livello di                                                                                                    |
| [0] Dettagli impostazione | [0] Dettagli impostazione | [0] Dettagli impostazione                                                                             | [0] Lingua:<br>[2] Paese <sup>3</sup> :<br>[2] Tens, media 10 min; V                                                                                                    |
|                           |                           |                                                                                                    | [2] Tempo di disconness.: ms                                                                                                    |
|                           |                           |                                                                                                    | [2] Tempo di disconness.: ms                                                                                                    |
|                           |                           |                                                                                                    | parallela<br>[1] Configurazione FV 1<br>[1] Configurazione FV 2<br>[1] Configurazione FV 2                                                                                                    |
|                           |                           | [1] Accens. forz. inv.                                                                                | Commuta l'alimentazione di rete<br>alla scheda di controllo.                                                                                                    |

Tabella 8.11: Visualizzazione inverter - continua

| Menu | principale       | Menu orizzontale          | Contenuto della pagina                                                                                                    |
|------|------------------|---------------------------|----------------------------------------------------------------------------------------------------|
| Ļ    | [1] Assistenza   | [1] Backup impostazioni   | Consente di eseguire il backup o il<br>ripristino delle impostazioni salva-<br>te.                                                   |
|      |                  | [1] Rapporto impostazioni | Occorre generare un rapporto delle<br>impostazioni quando una delle im-<br>postazioni di sicurezza funzionale è<br>stata modificata. |
|      |                  | [1] Reset                 | [1] Reset scheda di comunicazione<br>[1] Reset scheda di controllo                                                                   |
|      | [0] Scansione FV |                           | [0] Tipo di scansione<br>[0] Intervallo di scansione<br>[0] Forza scansione                                                          |

Tabella 8.12: Visualizzazione inverter - continua

- 1) FV3 non è visualizzato per l'inverter di tipo 10 kW.
- 2) Quando il codice griglia è un paese \_MV.
- 3) Quando "modifica impostazioni sicurezza funzionale" è abilitato.
- 4) TripleLynx Solo varianti Pro.
- \*) Solo visibile nella TripleLynx versione Pro+.

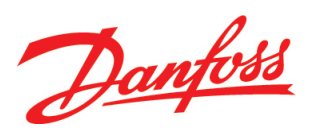

## **Danfoss Solar Inverters A/S**

Ulsnaes 1 DK-6300 Graasten Denmark Tel: +45 7488 1300 Fax: +45 7488 1301 E-mail: solar-inverters@danfoss.com www.solar-inverters.danfoss.com

Danfoss can accept no responsibility for possible errors in catalogues, brochures and other printed material. Danfoss reserves the right to alter its products without notice. This also applies to products already on order provided that such alterations can be made without subsequential changes being necessary in specifications already agreed. All trademarks in this material are property of the respective companies. Danfoss and the Danfoss logotype are trademarks of Danfoss A/S. All rights reserved.

Lit. No. L00410494-03\_06 Rev. date 2011-11-01